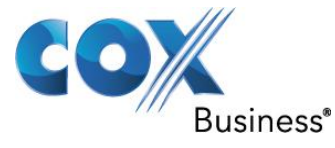

July 3rd 2013

# SIP Trunking using the EdgeMarc Network Services Gateway and the Allworx 6x IP-PBX 7.6.7.3

© 2011, Cox Communications, Inc. All rights reserved.

This documentation is the confidential and proprietary intellectual property of Cox Communications, Inc. Any unauthorized use, reproduction, preparation of derivative works, performance, or display of this document, or software represented by this document is strictly prohibited.

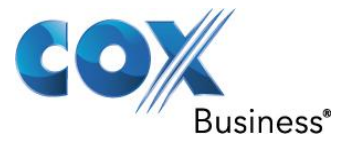

## Table of Contents

| Overview |                                                                                                    |  |  |  |  |  |
|----------|----------------------------------------------------------------------------------------------------|--|--|--|--|--|
| Р        | rerequisites                                                                                                    |  |  |  |  |  |
| N        | Network Topology                                                                                                    |  |  |  |  |  |
| D        | Description of Basic Operation and Call Flows5                                                                                                    |  |  |  |  |  |
| А        | Ilworx 7x PBX Configuration5                                                                                                    |  |  |  |  |  |
| 5.1      | Default IP Address5                                                                                                    |  |  |  |  |  |
| 5.2      | Web GUI Access                                                                                                    |  |  |  |  |  |
| 5.3      | Username and Password7                                                                                                    |  |  |  |  |  |
| 5.4      | Network Settings                                                                                                    |  |  |  |  |  |
| 5.5      | PBX access10                                                                                                    |  |  |  |  |  |
| 5.6      | Configuring EdgeMarc as SIP server in PBX Registration mode                                                                                                    |  |  |  |  |  |
| 5.7      | Configuring EdgeMarc as SIP server in Static IP mode                                                                                                    |  |  |  |  |  |
| 5.8      | Creating Extension length & configuring DHCP server                                                                                                    |  |  |  |  |  |
| 5.9      | Creating user & extension for IP phones 21                                                                                                    |  |  |  |  |  |
| 5.1      | 0 Configuring Caller ID for IP phones 22                                                                                                    |  |  |  |  |  |
| 5.1      | 1 Creating user & extension for analog phones 23                                                                                                    |  |  |  |  |  |
| 5.1      | 2 Configuring Caller ID for Analog phones 25                                                                                                    |  |  |  |  |  |
| 5.1      | 3 Mapping DIDs to appropriate extensions 26                                                                                                    |  |  |  |  |  |
| 5.1      | 4 Viewing External Dialing Rules configured for SIP trunk 28                                                                                                    |  |  |  |  |  |
| 5.1      | 5 Enabling NANPA                                                                                                    |  |  |  |  |  |
| 5.1      | 6 Setting Area code for 7-digit dialing 30                                                                                                    |  |  |  |  |  |
| 5.1      | 7 PBX Call features                                                                                                    |  |  |  |  |  |
| 5.1      | 8 Sequential Ring 41                                                                                                    |  |  |  |  |  |
| 5.1      | 9 Simultaneous Hunting Policy 44                                                                                                    |  |  |  |  |  |
| 5.2      | 0 Backing up the PBX configurations 58                                                                                                    |  |  |  |  |  |
| 5.2      | 1 Restoring the PBX configurations 60                                                                                                    |  |  |  |  |  |
|          | C P<br>N<br>C A<br>5.1<br>5.2<br>5.3<br>5.4<br>5.5<br>5.3<br>5.4<br>5.5<br>5.7<br>5.8<br>5.7<br>5.8<br>5.7<br>5.1<br>5.1<br>5.1<br>5.1<br>5.1<br>5.1<br>5.1<br>5.1<br>5.1<br>5.1 |  |  |  |  |  |

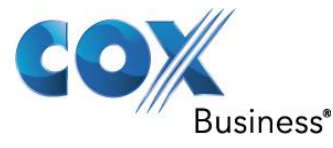

### 1 Overview

The purpose of this configuration guide is to describe the steps needed to configure the Allworx 6x IP-PBX for proper operation in a SIP Trunking application with the e-SBC EdgeMarc. Please note that this guide documents the basic configuration needed in the Allworx 6x IP-PBX and that the requirements of specific SIP Trunking environments may require modifications to the configuration steps provided in this document.

## 2 Prerequisites

SIP Trunking information provided by the VoIP service provider:

- SIP proxy server IP address or DNS name.
- Trunking Direct Inward Dial (DID) phone numbers
  - Calls to the Trunking DID(s) are forwarded from the service provider to the wide area network (WAN) IP address of the EdgeMarc. There may be a single Pilot phone number used for all inbound calls and/or multiple DIDs depending on the service provider settings.
- SIP authentication credentials (optional)
  - Some SIP Trunking service providers require a unique username and password to be supplied for IP PBX registrations and/or SIP signaling using P-Asserted-Identity (RFC 3325). This configuration guide provides the configuration steps for both PBX registration and static or non-registration modes of PBX operation.

Property of Cox Communications, Inc.

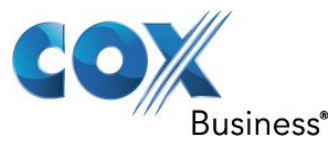

## 3 Network Topology

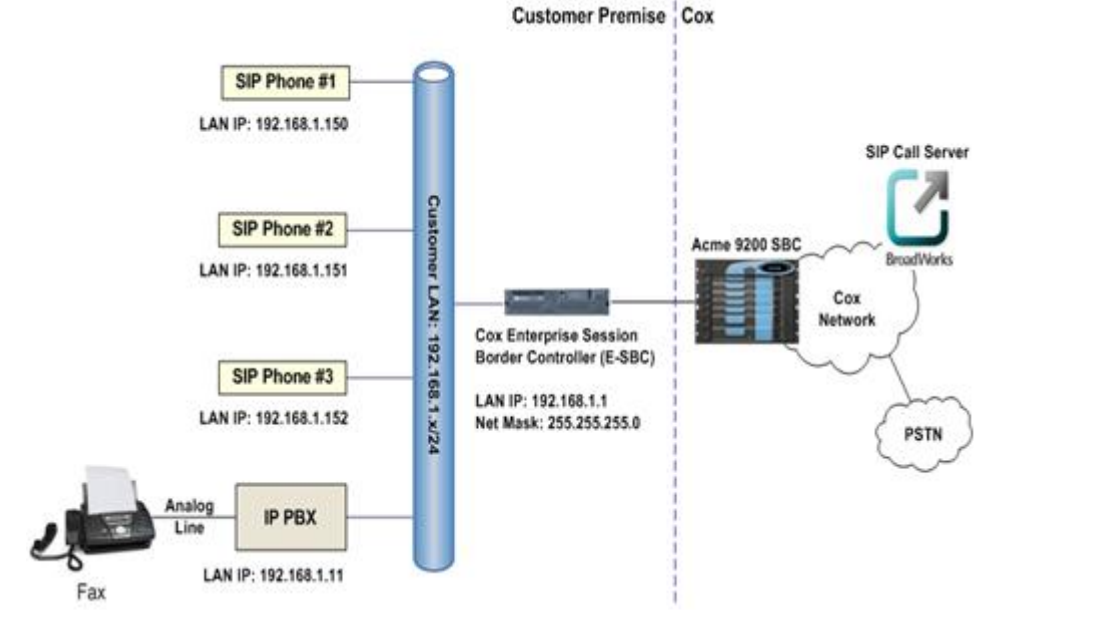

Figure 1 Test Set up

The PBX in the above network topology represents the PBX that is connected via its LAN port to the LAN port of the EdgeMarc Network Services gateway.

| Table 1 | 1 – | PBX | Inforn | nation |
|---------|-----|-----|--------|--------|
|---------|-----|-----|--------|--------|

| Manufacturer:                                               | Allworx                             |
|-------------------------------------------------------------|-------------------------------------|
| Model:                                                      | Allworx 6x                          |
| Software Version:                                           | 7.6.7.3                             |
| Does the PBX send SIP<br>Registration messages<br>(Yes/No)? | Yes                                 |
| Vendor Contact:                                             | 585-421-3850<br>support@allworx.com |

Table 2 – E-SBC Information

| Manufacturer:     | Edgewater Network, Inc. |
|-------------------|-------------------------|
| Model:            | 4552                    |
| Software Version: | 11.6.14                 |

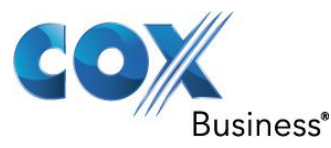

### 4 Description of Basic Operation and Call Flows

Basic Call Flow:

All phones connect to the ALLWORX 6X IP-PBX. The ALLWORX 6X IP-PBX will interface with the service provider using SIP trunks.

Internal calls:

- Calls between phones on the LAN
- LAN phone -> ALLWORX 6X IP-PBX -> LAN phone

Outbound calls:

- Call is initiated by a LAN phone to a WAN phone.
- LAN phone -> ALLWORX 6X IP-PBX <SIP trunk> -> EdgeMarc -> SIP trunk service provider -> WAN phone

Inbound call:

- Call is initiated by a WAN phone to a LAN phone.
- WAN phone -> SIP trunk service provider EdgeMarc -> <SIP trunk> ALLWORX 6X IP-PBX -> LAN phone

## 5 Allworx 7x PBX Configuration

The steps below describe the minimum configuration required to enable the PBX to use a SIP trunk for inbound and outbound calling. Please refer to the Allworx 6x product documentation for more information on SIP trunking or other advanced PBX features.

The configuration described here assumes that the PBX is already configured and operational with station side phones using assigned extensions or DIDs. This configuration is based on Allworx 6x.

### 5.1 Default IP Address

The Allworx PBX, the Allworx IP phones and EdgeMarc's LAN port should be in the same LAN segment. The PBX is shipped with a default IP address of 192.168.2.254/24 for the LAN port. To work with the EdgeMarc's SIP trunking service, the PBX should use EdgeMarc's LAN IP address as its SIP server and gateway. In the lab, the PBX's LAN port and EdgeMarc's LAN port have been assigned with IP addresses of 10.10.107.11/24 and 10.10.107.1/24 respectively. The PBX may be configured to communicate with EdgeMarc using SIP Registration mode or Static IP mode. The PBX's DHCP server should be enabled to provide IP addresses for the Allworx IP phones as these IP phones by default have the DHCP parameter set to Enabled. The IP phones communicate with the PBX using the SIP VoIP protocol.

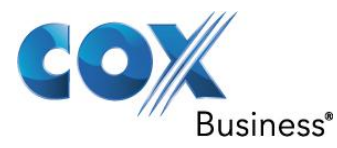

### 5.2 Web GUI Access

To access the PBX for the first time, run http://192.168.2.254:8080 on your PC and you should see the Allworx System Administration screen for login.

| Welcome to Allworx                                                                                    |  |  |  |
|----------------------------------------------------------------------------------------------------|--|--|--|
| allworx                                                                                               |  |  |  |
| You have logged out.                                                                                  |  |  |  |
| For access to the Allworx<br>administration web pages, please<br>enter your username and<br>password. |  |  |  |
| Username                                                                                              |  |  |  |
|                                                                                                    |  |  |  |
| Password                                                                                              |  |  |  |
| Login                                                                                                 |  |  |  |
| Lost Password                                                                                         |  |  |  |

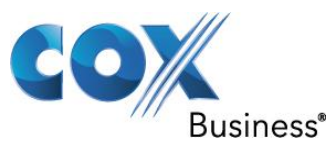

### 5.3 Username and Password

Enter the default password, **admin**, in the **Password** field, click the **Login** button and you should see the Home screen of the PBX.

| allworx            | Home                |                |                    |
|--------------------|---------------------|----------------|--------------------|
| About              | PHONE SYSTEM        | Network        | Reports            |
| bone System        | Audit PIN Codes     | Configuration  | Call Details       |
| none <u>System</u> | Auto Attendants     | Multi-Site     | Configuration      |
| <u>usiness</u>     | Call Monitors       | Port Expanders | Live Calls         |
| letwork            | Call Park           | Static Routes  | Network Statistics |
| onvors             | Call Queues         | VPN            | System Events      |
| ervers             | Conference Center   |                | Users              |
| <u>eports</u>      | Dial Plan           |                |                    |
| aintenance         | Emergency CID       |                |                    |
|                    | Extensions          |                |                    |
| and hales          | Handsets            |                |                    |
| leed neip?         | Languages           |                |                    |
| nstall Checklist   | Outside Lines       |                |                    |
|                    | Paging              |                |                    |
| ogoutl             | Speed Dial          |                |                    |
| .ogourj            | BUSINESS            | Servers        | MAINTENANCE        |
|                    | Contact Information | DHCP           | Backup             |
|                    | Message Aliases     | DNS            | Feature Keys       |
|                    | Schedules           | Email          | Import / Export    |
|                    | Users               | VoIP           | Reboot Phones      |
|                    |                     | Web            | Restart            |
|                    |                     |                | Timo               |
|                    |                     |                | Time               |
|                    |                     |                | Tools              |

Property of Cox Communications, Inc.

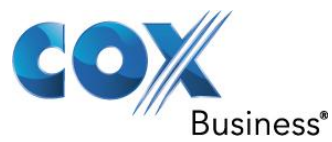

### 5.4 Network Settings

In order to configure SIP Trunk services navigate to **Network** > **Configuration** to change the PBX's default LAN network to the one you intend to use in your network.

| Home > <u>Network</u> > Configuration |                        |  |  |
|---------------------------------------|------------------------|--|--|
| About Configuration modif             | Configuration modify   |  |  |
| hone System                           | Current Value          |  |  |
| usiness Network Mode                  | LAN Host               |  |  |
| Network LAN IP Address                | 10.10.107.11           |  |  |
| Configuration LAN Subnet Mask         | 255.255.255.0          |  |  |
| Multi-Site WAN Settings Methe         | od Static              |  |  |
| Port Expanders WAN IP Address         | 192.168.1.1            |  |  |
| Static Routes WAN IP Subnet Mas       | <b>k</b> 255.255.255.0 |  |  |
| Gateway                               | 10.10.107.1            |  |  |
| Servers PPPoE Username                |                        |  |  |
| PPPoE Service Nam                     | e                      |  |  |
| Reports PPPoE MTU                     | 1492                   |  |  |
| Maintenance DNS Server Mode           | Normal                 |  |  |
| Primary DNS Server                    | r                      |  |  |
| Need help? Secondary DNS Ser          | ver                    |  |  |
| Public IP Address                     |                        |  |  |
| Install Checklist Host Name           | allworx                |  |  |
| Domain Name (DNS                      | allworx.inscitek.com   |  |  |
| [Logout]                              |                        |  |  |

Click the **Modify** link.

Select LAN Host in the Allworx Network Mode field.

Enter PBX's LAN IP address in the **LAN IP Address** field.

Select (FFFFF00) 255.255.255.0 Class C in the LAN Subnet Mask field.

Enter EdgeMarc's LAN IP address in the **Gateway** field.

Leave other fields as defaults and then click the **Update** button at the bottom of the screen.

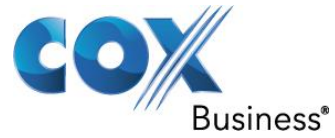

| allworx                                                              | Home > <u>Network</u> > <u>Configuration</u> > Modify                                                                                                    |  |  |
|----------------------------------------------------------------------|----------------------------------------------------------------------------------------------------|--|--|
| About                                                                | Allworx Network Mode                                                                                                    |  |  |
| Phone System<br>Business                                             | Allworx Network Mode LAN Host                                                                                                    |  |  |
| Network<br>Configuration<br><u>Multi-Site</u><br>Port Expanders      | LAN Configuration LAN IP Address 10.10.107.11 LAN Subnet Mask (FFFFF00) 255.255.0 Class C 💌                                                                                                    |  |  |
| Static Routes                                                        | WAN Configuration                                                                                                    |  |  |
| <u>VPN</u><br><u>Servers</u><br><u>Reports</u><br><u>Maintenance</u> | WAN IP       192.168.1.1         Address       In LAN Host mode the WAN interface         WAN       Subnet         Subnet       (FFFFFF00) 255.255.0 Class C         Mask       IP Address with Subnet Mask applied) must         be set to a value that does not conflict with         the set of your petwork                                                                                                    |  |  |
| Need help?                                                           | Allow admin configuration on WAN interface                                                                                                    |  |  |
| Install Checklist                                                    | Gateway                                                                                                    |  |  |
| [Logout]                                                             | Gateway 10.10.107.1 NOTE<br>In LAN Host mode if the Gateway is<br>specified (not left blank), then it <i>must</i> be<br>on the Allworx LAN or WAN Network.                                                                                                    |  |  |
|                                                                      | Public IP Address                                                                                                    |  |  |
|                                                                      | If you are using a third party NAT Firewall to map a public IP Address to the Allworx LAN IP Address, then enter that address here, otherwise leave this field blank.       NOTE         Public IP Address       The Public IP Address is used by Allworx VoIP services to encode the proper IP Addresses when communicating with remote SIP services or devices (such as IP Phones) when a third party NAT Firewall is between the Allworx and the Internet.         Most third party NAT Firewalls require specific access rules to enable this functionality. Refer to your firewall documentation to map the ports listed below from the Public IP Address.         Ports:       2088 (UDP)         3060 (UDP)       8081 (TCP)         3060 (UDP)       15000-15511 (UDP) |  |  |
|                                                                      | Operating Mode                                                                                                    |  |  |
|                                                                      | Normal     The Allworx attempts to resolve domain names to IP     addresses in this order: internal cache, Primary DNS     Server (if specified), Secondary DNS Server (if     specified), ist of well known DNS Root Name Servers     (only if Primary and Secondary servers have NOT been     specified).     Primary DNS Server     (IP     Address)     Secondary DNS     (IP                                                                                                    |  |  |
|                                                                      | Server Address)      The Allwork does not use any external servers to resolve     domain names to IP addresses. Domain names that can     standalone     the method information and to be used                                                                                                    |  |  |
|                                                                      | nor be resolved internality are assumed to be invalid.                                                                                                    |  |  |
|                                                                      | Host Information Host Name allworx Domain Name (DNS) allworx.inscitek.com                                                                                                    |  |  |
|                                                                      | Update) (Start Over) (Cancel)                                                                                                    |  |  |
|                                                                      | NOTE<br>It is necessary to restart the Allworx for new Network Address settings to take<br>effect.                                                                                                    |  |  |

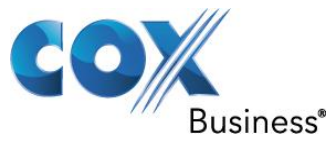

Now restart the PBX for the new LAN network settings to take effect. Navigate to **Home** > **Maintenance** > **Restart**, select the **Restart Allworx Server** and then select **Normal restart** radio button and click the **Restart Now** button.

| worx               |                                                                |
|--------------------|----------------------------------------------------------------|
| pout               | Restart                                                        |
| <u>System</u>      | Restart Allworx Server                                         |
| ISS                | To restart the Allworx Server, select an option from the list: |
| <u>ork</u>         | Normal restart                                                 |
| <u>rs</u>          | Restart with factory defaults restored                         |
| ts                 | Enter Safe Mode after restart                                  |
| enance             |                                                                |
| 1p                 | Restart Allworx Phones                                         |
| re Keys            | Check the shove hav to view Allwork Phones restart ontions     |
| <u>rt / Export</u> | check the above box to view Aliworx Phones restart options     |
| rt                 | Restart Now                                                    |
|                    | Restart Later                                                  |
|                    |                                                                |
| <u>te</u>          |                                                                |

#### Install Checklist

[Logout]

### 5.5 PBX access

To access the PBX after the LAN IP address has been changed, run http://10.10.107.11:8080 (according to this example) on your PC and login again to start configuring the PBX for SIP Trunk services. Navigate to **Home > Phone System > Outside Lines > Direct Inward Dial Blocks** and click the **Add new DID Block** link to configure the SIP Trunk DIDs. In this example, a set of DIDs (408-555-5555) has been assigned for this SIP Trunk, with 408-555-5555 being the Pilot DID. Note: We are not assigning the Pilot DID to the phone that is in this example.

Enter the starting DID (**408-555-5555** in this example) in the **Starting Phone Number** field.

Enter the number of DIDs (24 in this example) intended for assigning to the phones in the **Total number of phone numbers in the DID Block** field.

Select Routing Plan 1 from the DID Routing Plan field. Click the **Add** button.

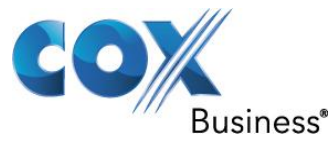

| allworx            | Home > Phone System > Outside Lines > Modify DID Blo | ock logged in as System Administrator (admin) ▼ |
|--------------------|------------------------------------------------------|-------------------------------------------------|
| About              | DID Block                                            |                                                 |
| Phone System       | Starting Phone Number 408                            | 85555555 (include Area Code and Exchange)       |
| Auto Attendants    | Total number of phone numbers in DID Block 5         |                                                 |
| Call Monitors      | DID Routing Plan Routing Plan                        | uting Plan 1 🔻                                  |
| Call Park          |                                                      |                                                 |
| Call Queues        | Update Cancel                                        |                                                 |
| Conference Center  |                                                      |                                                 |
| <u>Dial Plan</u>   |                                                      |                                                 |
| Emergency CID      |                                                      |                                                 |
| <u>Extensions</u>  |                                                      |                                                 |
| <u>Handsets</u>    |                                                      |                                                 |
| Languages          |                                                      |                                                 |
| Music On Hold      |                                                      |                                                 |
| Outside Lines      |                                                      |                                                 |
| Paging             |                                                      |                                                 |
| Shared Appearance  |                                                      |                                                 |
| Speed Dial         |                                                      |                                                 |
| Business           |                                                      |                                                 |
| <u>Network</u>     |                                                      |                                                 |
| Servers            |                                                      |                                                 |
| Reports            |                                                      |                                                 |
| <u>Maintenance</u> |                                                      |                                                 |
|                    |                                                      |                                                 |
| Need help?         |                                                      |                                                 |
| Install Checklist  |                                                      |                                                 |
| [Logout]           |                                                      |                                                 |

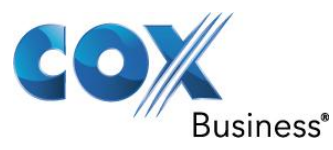

### 5.6 Configuring EdgeMarc as SIP server in PBX Registration mode

To configure EdgeMarc as the SIP server in PBX Registration mode, navigate to **Home** > **Phone System** > **Outside Lines** > **SIP Proxies** and click the **Add new SIP Proxy** link. Skip this step if you are to configure EdgeMarc as the SIP server for Static IP mode. Enter a description in the **Description** field.

Enter the User ID of **4085555555** (the SIP Trunk pilot DID in this example) in the **User ID** field. Note that, for SIP Registration mode, the PBX's User ID and password must match the username and password configured for the PBX on EdgeMarc.

Enter EdgeMarc's LAN IP address in the **SIP Serve**r field.

Check the SIP Registration required checkbox.

Enter the same User ID in the **Login ID** field.

Enter the password in the **Password** field.

Enter a number (10 in this example) in the Maximum Active Calls field.

Enter a number (**10** in this example) in the **Number of Line Appearances** field.

Check the Send digits as dialed checkbox.

Select all digits in the Digits Sent field.

Select **Auto attendant 1 (x431)** as the Default Auto Attendant.

In the Call Route section, select the **Routed using DID Block(s):** radio button and click the **check all** link.

Leave other fields as defaults and then click the **Add** button.

The PBX may have enabled more options than we need; navigate to **Home** > **Phone System** > **Outside Lines** > **SIP Proxies** and click the **Modify** link.

In the Advanced Settings section, make sure only the checkboxes for **Pad DTMF RTP Packets** and **Enable Early Media** are checked.

In the Call Route section, make sure the **Routed using DID Block(s):** radio button is selected and the checkbox for the DIDs is checked.

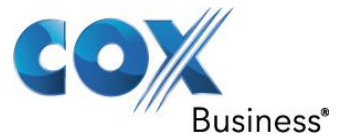

| allworx                                                               | <u>Home</u> > <u>Phone System</u> > <u>Outside Lines</u> > New SIP Proxy logged in as System Administrator (admin) ▼                                                                                                    |
|-----------------------------------------------------------------------|----------------------------------------------------------------------------------------------------|
| About                                                                 | SIP Proxy                                                                                                    |
| Audit PIN Codes                                                       | Description EM-4552<br>User ID 408555555                                                                                                    |
| <u>Call Monitors</u><br><u>Call Park</u><br>Call Queues               | SIP Server     10.10.107.1     Port     5060       (customer domain/realm)     (enter IP Address or Domain Name)       Outbound Proxy     Port     5060       (if different from SIP Server)     (enter IP Address or Domain Name)                                                                                                    |
| <u>Conference Center</u><br><u>Dial Plan</u><br>Emergency CID         | SIP Registration required Login ID 4085555555 Password ••••••• (6 to 40 characters)                                                                                                    |
| Extensions<br>Handsets                                                | Registrar       Port       5060         (if different from Outbound Proxy) (enter IP Address or Domain Name)                                                                                                    |
| <u>Music On Hold</u><br>Outside Lines                                 | Use External Caller ID Name from handset (if specified) Use Caller ID Name from external sources (if received) Caller ID Number (up to 24 digits) Use External Caller ID Number from bandset (for a 10 10                                                                                                    |
| Paging<br>Shared Appearance<br>Speed Dial                             | Use External Caller ID Number from handset (if specified)     Use Caller ID Number from external sources (if received)     Maximum Active Calls 10 (1 to 99, should not exceed proxy capabilities or available bandwidth)     Number of Line 20 (0 to the increase of the one to be a set to a set to be one to be a set to be one to be a set to be one to be a set to be a set to b |
| <u>Business</u><br><u>Network</u><br><u>Servers</u><br><u>Reports</u> | Appearances 10 (0 to Maximum Active Calls) Append Enterprise Prefix to Dialback number for incoming calls Send digits as dialed (without deleting, inserting, or appending per External Dialing Rules) Digits Sent all digits  (digits from the full number, 1-XXX-XXX, to send to the proxy)                                                                                                    |
| Maintenance                                                           | Default Auto Attendant                                                                                                    |
| <u>Need help?</u><br>Install Checklist                                | Select the attendant used to answer when calls received from this source are routed to an Auto Attendant.<br>Auto Attendant 1 (x*431) <b>v</b>                                                                                                    |
| [Logout]                                                              | Advanced Settings       Image: Constraint of the set of the set of the                                    |

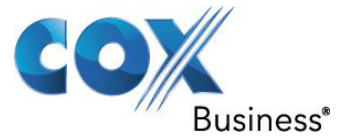

| Send SIP Diversion header never  (RFC 5806 - Diversion Indication in SIP) Obtain DID/DNIS number from SIP Request URI Use dialed number  in Request URI of outbound calls Codec Negotiation Send No Offer                                                                                                    |  |  |  |
|----------------------------------------------------------------------------------------------------|--|--|--|
| Features       Image: Comparison of the second second |  |  |  |
| Call Route  Proxy is an "Enterprise Server" (calls received from this proxy follow the server's internal dial plan) Calls received from this SIP Proxy go to:                                                                                                    |  |  |  |
| Extension choose an extension  Auto Attendant  Voicemail for user Qa User 01 (qauser01)  Routed using DID Block:                                                                                                    |  |  |  |
| Image: Add Cancel                                                                                                    |  |  |  |

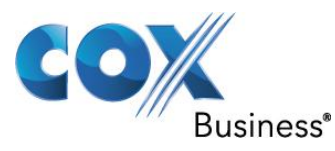

### 5.7 Configuring EdgeMarc as SIP server in Static IP mode

Configuring EdgeMarc as SIP server in Static IP mode

To configure EdgeMarc as the SIP server in Static IP mode, navigate to **Home > Phone System > Outside Lines > SIP Gateways** and then click the **Add new SIP Gateway** link. Skip this step if you have already configured EdgeMarc as the SIP server for SIP Registration mode.

Enter a description in the **Description** field.

Enter a number (**10** in this example) in the **Number of Line Appearances** field. Select the Gateway uses static IP Address radio button.

Enter EdgeMarc's LAN IP address in the **IP Address** field.

Enter **5060** in the **SIP Port** field.

Click the **Add** button.

| allworx | Home > Phone System > Outside Lines > New SIP Gateway | logged in as |
|---------|-------------------------------------------------------|--------------|

logged in as System Administrator (admin) ▼

| About             | SIP Gateway                                                                                   |
|-------------------|-----------------------------------------------------------------------------------------------|
| Phone System      | Description <sup>®</sup> EM 4552                                                              |
| Audit PIN Codes   | Caller ID Name                                                                                |
| Auto Attendants   | Use External Caller ID Name from handset (if specified)                                       |
| Call Monitors     | Use Caller ID Name from external sources (if received)                                        |
| Call Park         | Caller ID Number (up to 24 digits)                                                            |
| Call Queues       | Use External Caller ID Number from handset (if specified)                                     |
| Conference Center | Use Caller ID Number from external sources (if received)                                      |
| <u>Dial Plan</u>  | Sond digits as dialed (without deleting, inserting, or appendice per External Dialing Rules)  |
| Emergency CID     | Send digits as dialed (without deleting, inserting, or appending per external braining kules) |
| Extensions        | SIP Registration                                                                              |
| Handsets          | Cateway uses SID Registration                                                                 |
| Languages         |                                                                                               |
| Music On Hold     | Login ID                                                                                      |
| Outside Lines     | Password (6 to 40 characters)                                                                 |
| Paging            | Gateway uses static IP Address                                                                |
| Shared Appearance | ID Address 10.10.107.1                                                                        |
| Speed Dial        |                                                                                               |
| <u>Business</u>   |                                                                                               |
| <u>Network</u>    |                                                                                               |
| Servers           | Advanced Settings 🔍                                                                           |
| Reports           |                                                                                               |
| Maintenance       | Enable Early Media (allow audio from 183 Session Progress responses)                          |
|                   | Supports SIP REFER (when calls from this gateway are transferred back to this gateway)        |
| Need help?        | Use F.164 format for phone numbers                                                            |
|                   | Offer '100rel' support (RFC 3262 - PRACK)                                                     |
| Install Checklist | Obtain DID/DNIS number from SIP To: header field <b>T</b>                                     |
| D                 | Use dialed number  v in Request URI of outbound calls                                         |
| [Logout]          | Codec Negotiation Send No Offer 🔻                                                             |
|                   |                                                                                               |
|                   | Features 🛛                                                                                    |
|                   | Prefix (digits/characters sent by the Allworx to gateway before sending number                |
|                   | String dialed)                                                                                |
|                   |                                                                                               |

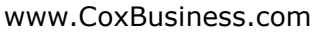

| usiness®                                                                                                    | www.CoxBusiness.c                                                       |
|----------------------------------------------------------------------------------------------------|-------------------------------------------------------------------------|
| Features 🔋                                                                                                    |                                                                         |
| Prefix<br>String <sub>dialed)</sub>                                                                                                    | (digits/characters sent by the Allworx to gateway before sending number |
| Default Auto Attendant                                                                                                    |                                                                         |
| Select the attendant used to answer when Auto Attendant 1 (x*431) Call Route                                                                           | calls received from this source are routed to an Auto Attendant.        |
| Calls received from this SIP Gateway go Calls received from this SIP Gateway go Calls received from the supervision choose an extension Auto Attendant | to:                                                                     |
| <ul> <li>Voicemail for user Qa User 01 (qaus</li> <li>Routed using DID Block:</li> <li>(408) 555-5555 / 5 Numbers (</li> </ul>                         | er01) v<br>/ Routing Plan 1                                             |
| Update Start Over Cancel                                                                                                    | Ν                                                                       |

In Advanced Settings, only check Pad DTMF RTP Packets and Enable Early Media In Call Route, select Routed using DID Block and select correct block. Hit **Add** at the bottom of the page.

#### Creating Extension length & configuring DHCP server 5.8

We are about ready to create extensions. First we need to decide on the extension length. In this example, we will configure the extensions to 3 digits in length. Navigate to **Home** > **Phone System > Dial Plan > Internal Extension Length** and then click the **Modify** link. Select 3 digits in the User and System Extensions are field. Click the **Update** button.

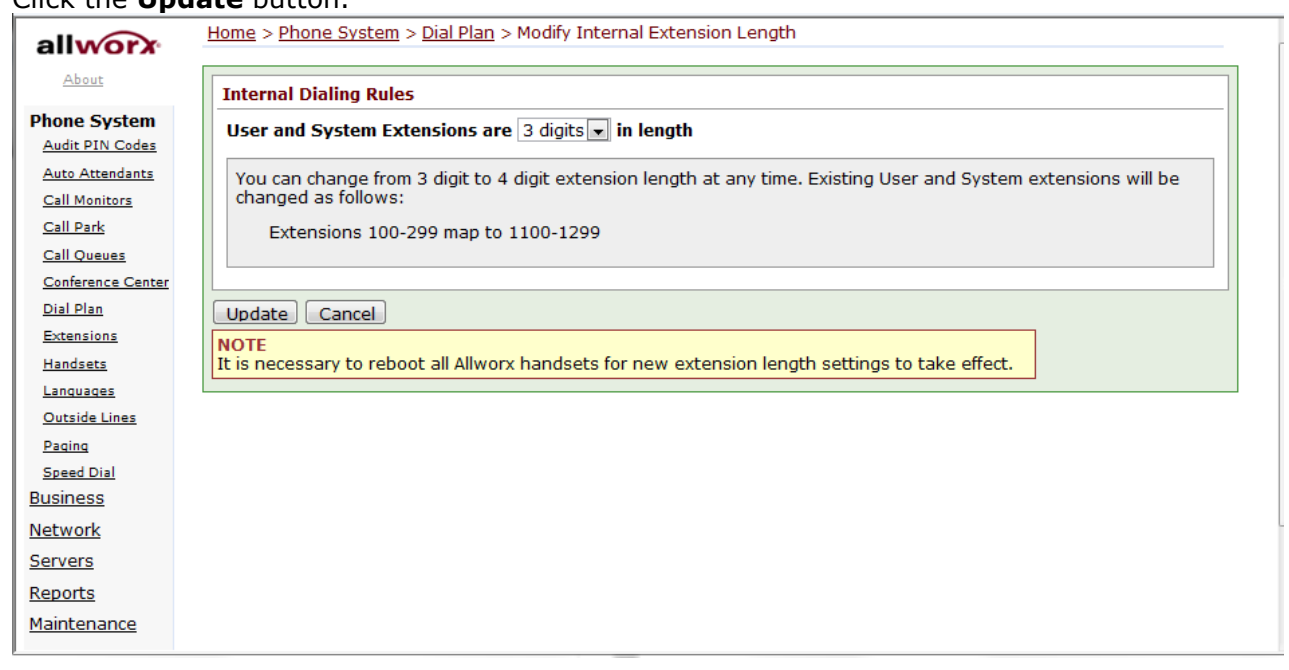

Property of Cox Communications, Inc.

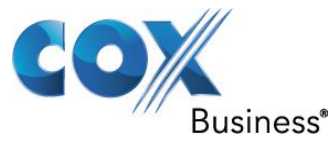

To see what extensions are in use, navigate to **Home** > **Phone System** > **Extensions**. Note that the **add new Extension** link is not used for assigning extensions to Allworx IP phones and analog phones.

| allworx           | <u>Home</u> > <u>Phone System</u> > Extensions |           |                         |
|-------------------|------------------------------------------------|-----------|-------------------------|
| About             | Extensions add new Extension (                 | 30 system | n extensions may be     |
| Phone System      |                                                |           |                         |
| Audit PIN Codes   | Search                                         | match ext | tension, description, l |
| Auto Attendants   | Ext. Description                               | Site      | Action                  |
| Call Monitors     | 0 Operator                                     | (local)   | View Call Routes        |
| Call Park         | 199 System Administrator (admin                | ) (local) | View Call Routes        |
| Call Queues       | 256 Qa User 02 (qauser02)                      | (local)   | View Call Routes        |
| Conference Center | 278 <u>Qa User 01</u> (qauser01)               | (local)   | View Call Routes        |
| Dial Plan         |                                                |           |                         |
| Emergency CID     |                                                |           |                         |
| Extensions        |                                                |           |                         |
| Handsets          |                                                |           |                         |
| Languages         |                                                |           |                         |
| Outside Lines     |                                                |           |                         |
| Paging            |                                                |           |                         |
| Speed Dial        |                                                |           |                         |
| Speed Diai        |                                                |           |                         |
| <u>Dusiness</u>   |                                                |           |                         |
| <u>Network</u>    |                                                |           |                         |
| Servers           |                                                |           |                         |
| Reports           |                                                |           |                         |
| Maintenance       |                                                |           |                         |
|                   |                                                |           |                         |
| Need bein?        |                                                |           |                         |
| Need Help:        |                                                |           |                         |
| Install Checklist |                                                |           |                         |
|                   |                                                |           |                         |

[Logout]

Before we create the extensions for Allworx IP phone users, navigate to **Home**>**Server** > **DHCP** to enable the PBX's DHCP server and configure the unused IP address range for the Allworx IP phones.

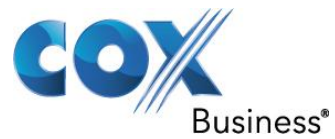

|                   | ome > <u>Servers</u> > <u>DHCP Server</u> >                     |               |        |  |  |   |  |
|-------------------|-----------------------------------------------------------------|---------------|--------|--|--|---|--|
| About             | DHCP Server                                                     |               |        |  |  |   |  |
| Phone System      |                                                                 | Current Value | Action |  |  |   |  |
| Business          | Server                                                          | enabled       |        |  |  |   |  |
| <u>Network</u>    | Dynamic DNS                                                     | enabled       |        |  |  |   |  |
| Servers           | Dynamic Start Address                                           | 10.10.107.1   | Modify |  |  |   |  |
| DHCP              | Dynamic End Address                                             | 10.10.107.99  |        |  |  |   |  |
| DNS               | DHCP Address Reservations                                       |               |        |  |  |   |  |
| Email             |                                                                 |               |        |  |  |   |  |
| VoIP              | Active Leases                                                   |               |        |  |  |   |  |
| Web               | IP Address Hardware Address Client Identifier Host Name Expires |               |        |  |  |   |  |
| Reports           |                                                                 |               |        |  |  |   |  |
| Maintenance       | Known Hosts                                                     |               |        |  |  |   |  |
| Need help?        | IP Address Hardware Addre                                       | ss Host Name  | Action |  |  |   |  |
| Install Checklist |                                                                 |               |        |  |  |   |  |
|                   |                                                                 |               |        |  |  |   |  |
| Logout]           |                                                                 |               |        |  |  |   |  |
|                   |                                                                 |               |        |  |  |   |  |
|                   |                                                                 |               |        |  |  |   |  |
|                   |                                                                 |               |        |  |  |   |  |
|                   |                                                                 |               |        |  |  |   |  |
|                   |                                                                 |               |        |  |  |   |  |
|                   |                                                                 |               |        |  |  |   |  |
|                   |                                                                 |               |        |  |  |   |  |
|                   |                                                                 |               |        |  |  |   |  |
|                   |                                                                 |               |        |  |  |   |  |
|                   |                                                                 |               |        |  |  | _ |  |

Click the **Modify** link to configure the DHCP server. Check the **Enable DHCP Server** checkbox.

Enter the starting and ending IP addresses in the **Dynamic Address Range** field. Uncheck the **Enable Dynamic DNS** checkbox.

Check the **Update** button and then restart the PBX for the DHCP server changes to take effect.

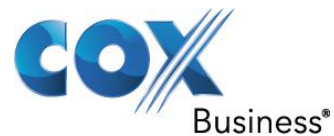

| allworx             | Home > Servers > DHCP Server > Modify                                                                          |
|---------------------|----------------------------------------------------------------------------------------------------|
| About               | DHCP Server                                                                                                    |
| Phone System        | Enable DHCP Server                                                                                             |
| Business            | Dynamic Address Range: 10.10.107.12 to 99                                                                      |
| Servers             | DHCP Address Reservations                                                                                      |
| DHCP                | TCP/IP Address MAC Address                                                                                     |
| <u>DNS</u><br>Email | 10.10.107.                                                                                                    |
| VoIP                | 10.10.107.                                                                                                    |
| <u>Web</u>          | Enable Dynamic DNS                                                                                             |
| Maintenance         | When Dynamic DNS is enabled, the DHCP Server will automatically add hosts it discovers to the DNS Server list. |
|                     | Update Start Over Cancel                                                                                       |
| Need help?          | NOTE                                                                                                    |
| Install Checklist   | It is necessary to restart the Allworx for new DHCP Server settings to take effect.                            |
| [Logout]            |                                                                                                    |
|                     |                                                                                                    |
|                     |                                                                                                    |
|                     |                                                                                                    |
|                     |                                                                                                    |
|                     |                                                                                                    |
|                     |                                                                                                    |
|                     |                                                                                                    |

Now restart the Allworx IP phones and each IP phone should be able to get an assigned IP address, as indicated in the Known Hosts section of the DHCP server.

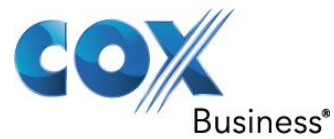

| Current Value       Action         Server       enabled         Dynamic DNS       disabled         Dynamic Start Address       10.10.107.12         Modify       Dynamic End Address         DHCP Address Reservations       Modify         DHCP Address Reservations       Active Leases         IP Address Hardware Address Client Identifier Host Name Exp         Known Hosts         IP Address Hardware Address Host Name Action         10.10.107.12       00-0A-DD-81-D7-A4         delete       10.10.107.13       00-0A-DD-83-05-F1         IV Address Hardware Address Host Name Action       delete                                                                                                    | DHCP Server         Current Value Action         Server       enabled         Dynamic DNS       disabled         Dynamic Start Address       10.10.107.12       Modify         Dynamic End Address       10.10.107.99       Modify         DHCP Address Reservations       Modify       Modify         Active Leases       IP Address Hardware Address Client Identifier Host Name Expl         Known Hosts       IP Address Hardware Address Host Name Action       delete         10.10.107.12       00-0A-DD-81-D7-A4       delete         10.10.107.14       00-0A-DD-83-05-F1       delete                                                                                                    |
|----------------------------------------------------------------------------------------------------|----------------------------------------------------------------------------------------------------|
| Current Value     Action       Server     enabled       Dynamic DNS     disabled       Dynamic Start Address     10.10.107.12       Modify     Dynamic End Address       Dynamic End Address     10.10.107.09       DHCP Address Reservations     Active Leases       IP Address Hardware Address Client Identifier Host Name Exp       P2     IP Address Hardware Address Host Name Action       10.10.107.12     00-0A-DD-81-D7-A4       delete       10.10.107.13     00-0A-DD-83-05-F1       10.10.107.14     00-0A-DD-83-05-F1                                                                                                    | Current Value       Action         Server       enabled         Dynamic DNS       disabled         Dynamic Start Address       10.10.107.12         Modify       Dynamic End Address         Dynamic End Address       10.10.107.99         DHCP Address Reservations       Active Leases         IP Address Hardware Address Client Identifier Host Name Exp         Known Hosts       IP Address Hardware Address Host Name Action         10.10.107.12       00-0A-DD-81-D7-A4       delete         10.10.107.14       00-0A-DD-83-05-F1       delete                                                                                                    |
| Server       enabled         Dynamic DNS       disabled         Dynamic Start Address       10.10.107.12         Dynamic End Address       10.10.107.99         DHCP Address Reservations       DHCP Address Reservations         aiil       Active Leases         b       IP Address Hardware Address Client Identifier Host Name Expire         tenance       IP Address Hardware Address Host Name Action         10.10.107.12       00-0A-DD-81-D7-A4         delete       10.10.107.13         10.10.107.14       00-0A-DD-83-05-F1         10.10.107.13       00-0A-DD-83-05-F1                                                                                                    | Server       enabled         Dynamic DNS       disabled         Dynamic Start Address       10.10.107.12         Dynamic End Address       10.10.107.99         DHCP Address Reservations       Active Leases         IP Address Hardware Address       Client Identifier         Hosts       IP Address         Hardware Address       Host Name         Expirit       Interview         IP Address       Hardware Address         IV Address       Hardware Address         IV Address |
| Work     Dynamic DNS     disabled       vers     Dynamic Start Address     10.10.107.12     Modify       Dynamic End Address     10.10.107.12     Modify       Dynamic End Address     10.10.107.99     DHCP Address Reservations       mail     Active Leases     Image: Client Identifier       Modify     Dynamic End Address     Client Identifier       Modify     Dynamic End Address     Client Identifier       Modify     Dynamic End Address     Client Identifier       Modify     Dynamic End Address     Client Identifier       Modify     Dynamic End Address     Client Identifier       Modify     Dynamic End Address     Client Identifier       Modify     Dynamic End Address     Client Identifier       Modify     Dynamic End Address     Host Name       Modify     Dynamic End Address     Host Name       Modify     Dynamic End Address     Host Name       Modify     Dynamic End Address     Host Name       Modify     Dynamic End Address     Host Name       Modify     Dynamic End Address     Host Name       Modify     Dynamic End Address     Host Name       Modify     Dynamic End Address     Host Name       Modify     Dynamic End Address     Host Name       Modify <t< td=""><td>Dynamic DNS       disabled         Dynamic Start Address       10.10.107.12         Dynamic End Address       10.10.107.99         DHCP Address Reservations       Active Leases         IP Address Hardware Address       Client Identifier         Hown Hosts       Interface         Interface       Interface         Interface       Interface         Interfa</td></t<>                                                                                                    | Dynamic DNS       disabled         Dynamic Start Address       10.10.107.12         Dynamic End Address       10.10.107.99         DHCP Address Reservations       Active Leases         IP Address Hardware Address       Client Identifier         Hown Hosts       Interface         Interface       Interface         Interface       Interface         Interfa                                                                    |
| Dynamic Start Address     10.10.107.12     Modify       Dynamic End Address     10.10.107.99       Dynamic End Address     10.10.107.99       DHCP Address Reservations     DHCP Address Reservations       Dail     Active Leases       Difference     IP Address Hardware Address Client Identifier Host Name Expires       Itenance     IP Address Hardware Address Host Name Action       10.10.107.12     00-0A-DD-81-D7-A4     delete       10.10.107.13     00-0A-DD-83-05-F1     delete       10.10.107.13     00-0A-DD-83-07-7C     delete                                                                                                    | Dynamic Start Address       10.10.107.12       Modify         Dynamic End Address       10.10.107.99       Modify         DHCP Address Reservations       Active Leases         IP Address Hardware Address       Client Identifier       Host Name       Expires         Known Hosts       IP Address       Hardware Address       Host Name       Action         10.10.107.12       00-0A-DD-81-D7-A4       delete       delete         10.10.107.12       00-0A-DD-83-05-F1       delete                                                                                                    |
| P       Dynamic End Address       10.10.107.99         DHCP Address Reservations       DHCP Address Reservations         iii       Active Leases         IP Address Hardware Address Client Identifier Host Name Expires         enance       IP Address Hardware Address Host Name Action         10.10.107.12       10.10.107.12         10.10.107.13       00-0A-DD-81-D7-A4         delete       10.10.107.13         10.10.107.13       00-0A-DD-83-05-F1         delete       10.10.107.13                                                                                                    | Dynamic End Address       10.10.107.99         DHCP Address Reservations       Active Leases         IP Address Hardware Address       Client Identifier         Hosts       IP Address Hardware Address         IP Address Hardware Address       Host Name         Expires       ID Address Hardware Address         IP Address       Hardware Address         IO 00-0A-DD-81-D7-A4       delete         10.10.107.12       00-0A-DD-83-05-F1         delete       10.10.107.14                                                                                                    |
| IDE     DHCP Address Reservations       IP     Active Leases       IP     Address Hardware Address Client Identifier Host Name Expires       Itenance     IP Address Hardware Address Host Name Action       10.10.107.12     00-0A-DD-81-D7-A4       II     Checklist       10.10.107.13     00-0A-DD-83-05-F1       ID     delete       10.10.107.13     00-0A-DD-83-07-7C                                                                                                    | DHCP Address Reservations         Active Leases         IP Address Hardware Address Client Identifier Host Name Expires         Known Hosts         IP Address Hardware Address Host Name Action         10.10.107.12       00-0A-DD-81-D7-A4         delete         10.10.107.12       00-0A-DD-81-D7-A4                                                                                                    |
| il<br>P<br>Active Leases<br>IP Address Hardware Address Client Identifier Host Name Expires<br>enance<br>help?<br>I Checklist<br>I Checklist<br>I Check | Active Leases IP Address Hardware Address Client Identifier Host Name Expires Known Hosts IP Address Hardware Address Host Name Action 10.10.107.12 00-0A-DD-81-D7-A4 delete 10.10.107.14 00-0A-DD-83-05-F1 delete                                                                                                    |
| IP       Active Leases         is       IP Address Hardware Address Client Identifier Host Name Expires         intenance       IP Address Hardware Address Host Name Action         intenance       IP Address Hardware Address Host Name Action         10.10.107.12       00-0A-DD-81-D7-A4         delete       10.10.107.13         10.10.107.13       00-0A-DD-83-05-F1         delete       10.10.107.13         10.10.107.13       00-0A-DD-83-07-7C                                                                                                    | Active Leases  IP Address Hardware Address Client Identifier Host Name Expires  Known Hosts  IP Address Hardware Address Host Name Action 10.10.107.12 00-0A-DD-81-D7-A4 delete 10.10.107.14 00-0A-DD-83-05-F1 delete                                                                                                    |
| IP Address     Hardware Address     Client Identifier     Host Name     Expires       enance     Known Hosts     Image: Client Identifier     Host Name     Expires       help?     IP Address     Hardware Address     Host Name     Action       10.10.107.12     00-0A-DD-81-D7-A4     delete       10.10.107.14     00-0A-DD-83-05-F1     delete       10.10.107.13     00-0A-DD-83-07-7C     delete                                                                                                    | IP Address Hardware Address Client Identifier Host Name Expires  Known Hosts  IP Address Hardware Address Host Name Action 10.10.107.12 00-0A-DD-81-D7-A4 delete 10.10.107.14 00-0A-DD-83-05-F1 delete                                                                                                    |
| Image: series of the series of the                                                                                                    | Known Hosts         IP Address Hardware Address Host Name Action         10.10.107.12       00-0A-DD-81-D7-A4       delete         10.10.107.14       00-0A-DD-83-05-F1       delete                                                                                                    |
| IP Address         Hardware Address         Host Name         Action           elp?         IP Address         Hardware Address         Host Name         Action           Checklist         10.10.107.12         00-0A-DD-81-D7-A4         delete           10.10.107.14         00-0A-DD-83-05-F1         delete           10.10.107.13         00-0A-DD-83-07-7C         delete                                                                                                    | Known Hosts           IP Address Hardware Address Host Name Action           10.10.107.12         00-0A-DD-81-D7-A4         delete           10.10.107.14         00-0A-DD-83-05-F1         delete                                                                                                    |
| IP Address         Hardware Address         Host Name         Action           10.10.107.12         00-0A-DD-81-D7-A4         delete           10.10.107.14         00-0A-DD-83-05-F1         delete           10.10.107.13         00-0A-DD-83-07-7C         delete                                                                                                    | IP Address         Hardware Address         Host Name         Action           10.10.107.12         00-0A-DD-81-D7-A4         delete           10.10.107.14         00-0A-DD-83-05-F1         delete                                                                                                    |
| Checklist         10.10.107.12         00-0A-DD-81-D7-A4         delete           10.10.107.14         00-0A-DD-83-05-F1         delete           10.10.107.13         00-0A-DD-83-07-7C         delete                                                                                                    | 10.10.107.12 00-0A-DD-81-D7-A4 delete                                                                                                    |
| 10.10.107.14 00-0A-DD-83-05-F1 delete                                                                                                    | 10.10.107.14 00-0A-DD-83-05-F1 delete                                                                                                    |
| 10.10.107.13 00-0A-DD-83-07-7C delete                                                                                                    |                                                                                                    |
|                                                                                                    | 10.10.107.13 00-0A-DD-83-07-7C <u>delete</u>                                                                                                    |
| lt]                                                                                                    |                                                                                                    |

After the Allworx IP phone gets its assigned IP address and other info from the PBX, it will attempt to TFTP the configuration information from the PBX when rebooted. In case you are configuring the Allworx IP phones manually, make sure the **Boot Server IP** parameter is set to point to the PBX as the phone will use this IP address to TFTP the PBX.

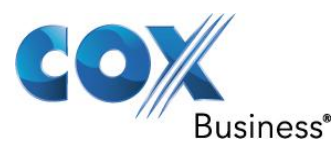

### 5.9 Creating user & extension for IP phones

We are now going to create user and extension for the Allworx IP phone so that the Allworx IP phone can TFTP its configuration information. Navigate to **Home** > **Business** > **Users** and then click the **Add new user** link.

Enter a login name in the **Login Name** field.

Enter first name, middle name and last name of the user in the **Full Name** field.

Enter a password in the **Password** field.

Enter an unused extension in the **Primary Extension**.

Select the Allworx IP phone for this user by selecting its MAC address in **Phone** field. Select **System User (Default)** in the Select a new template for user settings field (the screen will then show more settings and the **Add** button will be high-lighted).

|                     | User                                                     |                         |            |                       |          |              |                                        |  |
|---------------------|----------------------------------------------------------|-------------------------|------------|-----------------------|----------|--------------|----------------------------------------|--|
| one System          | Identification                                           |                         |            |                       |          |              |                                        |  |
| siness              | Login Name                                               | qauser01                |            | (must star            | -        | etter, use t | skly lettere, digite, and understimes! |  |
| ortest Information  | Full Name                                                | qa                      | user       |                       | 01       |              |                                        |  |
| ey-Night Mode       | Password                                                 |                         | - 15 chara | stars long, o         | an side  | etters and o | Sipitx)                                |  |
| ssage Alases        | Primary Extension                                        | 234 (select an          | unused and | ereice from           | 100 to 2 | hide         | unused                                 |  |
| sers                |                                                          | 100 101 102             | 103 1      | 04 105                | 106      | 107 10       | 08 109                                 |  |
| twork               |                                                          | 121 122 124             | 125 1      | 26 127                | 128      | 129 1        | 30 131                                 |  |
| rvers               |                                                          | 132 133 134             | 135 1      | 36 137                | 138      | 139 14       | 40 141                                 |  |
| eports              |                                                          | 152 153 154             | 155 1      | 56 157                | 158      | 159 1        | 60 161                                 |  |
| aintenance          |                                                          | 162 163 164             | 165 1      | 66 167                | 168      | 169 1        | 70 171                                 |  |
| NUM CARE            |                                                          | 182 183 184             | 185 1      | 86 187                | 188      | 189 1        | 91 192                                 |  |
| ed help?            |                                                          | 193 194 195             | 196 1      | 97 198                | 200      | 201 20       | 02 203                                 |  |
| stall Checklist     |                                                          | 214 215 216             | 217 2      | 18 219                | 220      | 221 2        | 22 223                                 |  |
| and an and a second |                                                          | 224 225 226             | 227 2      | 28 229                | 230      | 231 23       | 32 233                                 |  |
| nout]               |                                                          | 234 235 236 244 245 246 | 237 2      | 38 239                | 240      | 241 24       | 42 243<br>52 253                       |  |
| -Jearl              |                                                          | 254 255 257             | 258 2      | 59 260                | 261      | 262 2        | 63 264                                 |  |
|                     |                                                          | 265 266 267             | 268 2      | 69 270<br>80 281      | 271      | 272 2        | 73 274<br>84 285                       |  |
|                     |                                                          | 286 287 288             | 289 2      | 90 291                | 292      | 293 2        | 94 295                                 |  |
|                     |                                                          | 296 297 298             | 299        |                       |          |              |                                        |  |
|                     | Phone Assignment                                         |                         |            |                       |          |              |                                        |  |
|                     | Phone 000add81d7a4 (Login ID:5100)                       |                         |            |                       |          |              |                                        |  |
|                     | User Template                                            |                         |            |                       |          |              |                                        |  |
|                     | Select a new template for user settings Make a selection |                         |            |                       |          |              |                                        |  |
|                     | NOTE<br>You must select a ter                            | nplate before ye        | ou can a   | m User (<br>dd a user | Defau    | t)           |                                        |  |
|                     |                                                          |                         |            |                       |          |              |                                        |  |
|                     | Add Start Over                                           | Cancel                  |            |                       |          |              |                                        |  |

Leave other settings as defaults and then click the **Add** button.

Now restart the Allworx IP phone and you should see the user's full name and the extension on the phone's display.

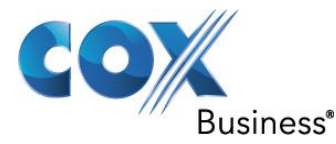

### 5.10 Configuring Caller ID for IP phones

To configure Caller ID for the user, navigate to **Home** > **Phone System** > **Handsets** > **SIP Handsets** and click the **Modify** link of the user we just assigned an extension and an IP phone.

Enter an external Caller ID Name in the **external Caller ID Name** field. This field will be used as the Display part of the **From** header when the phone sends the Invite message for the outbound call.

Enter an external Caller ID Name in the **external Caller ID Number** field. This field will be used as the user part of the **From** header when the phone sends the Invite message for the outbound call.

Leave other field as defaults and then click the **Update** button.

| allworx            | <u>Home</u> > <u>Phone System</u> > <u>Handsets</u> > Modify Handset logged in as System Administrator (admin) ▼ |
|--------------------|----------------------------------------------------------------------------------------------------|
| Acout              | Call Appearance                                                                                                  |
| Phone System       |                                                                                                    |
| Audit PIN Codes    | Call Forwarding: disabled                                                                                        |
| Auto Attendants    | Phone Type: SIP Model: Allworx 9212<br>MAC Address: 00-0A-DD-83-07-7C                                            |
| Call Monitors      | Owner Qa User 01 (qauser01) 🔻                                                                                    |
| <u>Call Park</u>   | Internal Caller ID Name Qa User 01 up to 47 characters: letters digits . , \ _ ' -                               |
| Call Queues        | Internal Caller ID Number use owner's extension                                                                  |
| Conference Center  | External Caller ID Name 408555557 up to 47 characters: letters digits . , \ _ ' -                                |
| <u>Dial Plan</u>   | External Caller ID Number 408555557 (up to 24 digits)                                                            |
| Emergency CID      | Emergency Caller ID Number not specified 🔻                                                                       |
| Extensions         | Description Qa User 01                                                                                           |
| Handsets           | Dialing Privileges Group Dialing Privileges (Default) V                                                          |
| Languages          |                                                                                                    |
| Music On Hold      | SIP Registration                                                                                                 |
| Outside Lines      | licer ID: *5100                                                                                                  |
| Paging             | Binding: *5100@10.10.107.17:5060                                                                                 |
| Shared Appearance  | Login ID: 5100                                                                                                   |
| Speed Dial         | (expires: Jul 01, 2014 01:22 ph)                                                                                 |
| Business           |                                                                                                    |
| Network            | Call Appearance Features                                                                                         |
| Servers            | Hold Music Selection Use Handset Preference Group Setting 🔻                                                      |
| <u>Servers</u>     |                                                                                                    |
| <u>Reports</u>     | Can Receive Calls                                                                                                |
| <u>Maintenance</u> | Update Start Over Cancel                                                                                         |
| Need help?         |                                                                                                    |
| Install Checklist  |                                                                                                    |

. ...

[Logout]

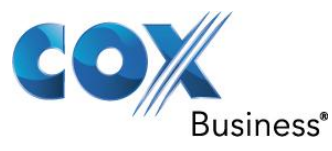

### 5.11 Creating user & extension for analog phones

We are now going to create user and extension for the analog phone. Navigate to **Home** > **Business** > **Users** and then click the **Add new user** link.

### Enter a login name in the **Login Name** field.

Enter first name, middle name and last name of the user in the Full Name field.

Enter a password in the **Password** field.

### Enter an unused extension in the **Primary Extension**.

Select **Unassigned** in **Phone** field.

Select **System User (Default)** in the **Select a new template for user settings** field (the screen will then show more settings and the **Add** button will be high-lighted). Leave other settings as defaults and then click the **Add** button.

|                 | User                                                                                          |   |
|-----------------|-----------------------------------------------------------------------------------------------|---|
| e System        | Identification                                                                                |   |
| ness            | Login Name analoguser01 (must start with a letter; use only letters, digits, and underscores) |   |
| act Information | Full Name analog user 01                                                                      |   |
| light Mode      | Password ••••••••••• (4 - 16 characters long, use only letters and digits)                    |   |
| ige Aliases     | Primary Extension 107 (select an unused extension from 100 to 299) hide unused                |   |
|                 |                                                                                               |   |
| ork             | 121 122 124 125 126 127 128 129 130 131                                                       |   |
| rs              | 132 133 134 135 136 137 138 139 140 141                                                       |   |
| <u>ts</u>       |                                                                                               |   |
| enance          | 162 163 164 165 166 167 168 169 170 171                                                       |   |
|                 |                                                                                               |   |
| help?           | 193 194 195 196 197 198 200 201 202 203                                                       |   |
| Checklist       | 204 205 206 207 208 209 210 211 212 213 214 215 216 217 218 219 220 221 222 223               |   |
| Checking        | 224 225 226 227 228 229 230 231 232 233                                                       |   |
| .+1             | 235 236 237 238 239 240 241 242 243 244<br>245 246 247 248 249 250 251 252 253 254            |   |
|                 | 255 257 258 259 260 261 262 263 264 265                                                       |   |
|                 | 266 267 268 269 270 271 272 273 274 275 276 277 279 280 281 282 283 284 285 286               |   |
|                 | 287 288 289 290 291 292 293 294 295 296                                                       |   |
|                 | 297 298 299                                                                                   |   |
|                 | Phone Assignment                                                                              |   |
|                 | Phone Unassigned                                                                              |   |
|                 | User Template                                                                                 |   |
|                 | Select a new template for user settings Make a selection                                      |   |
|                 | Make a selection                                                                              |   |
|                 | You must select a template before you can add a user.                                         |   |
|                 |                                                                                               | _ |

Navigate to **Home** > **Phone System** > **Handsets** > **Analog Handsets** and click one of the **New Analog handset** link. Note that there are 6 FXO ports and 2 FXS ports next the WAN port of the PBX. Port 7 is the first FXS port and Port 8 is the second FXS port. When you make use the FXS port, an analog phone or a FAX machine should be connected to that port.

1) Select the analog user we just created in the **Owner** field

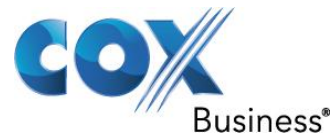

- 2) Do not select anything in the **Extension** field.
   3) Select user owner's extension in the **Caller ID Number** field.
- 4) Enter a name in the **Caller ID Name** field.
- 5) Enter a description in the **Description** field.
- 6) Click the **Add** button.

| allworx                                                                                                    | Home > Phone System > Handsets > Add Analog Handset                                                                                                    |                                                                                                    |
|----------------------------------------------------------------------------------------------------|----------------------------------------------------------------------------------------------------|----------------------------------------------------------------------------------------------------|
| About                                                                                                    | Analog Handset                                                                                                    |                                                                                                    |
| Phone System<br>Audit PIN Codes<br>Auto Attendants<br>Call Monitors<br>Call Park<br>Call Queues<br>Conference Center<br>Dial Plan<br>Extensions | Port: 07<br>Owner analog user 01 (analoguser01)<br>Extension (optional, see TIP)<br>Caller ID Number user owner's extension<br>Caller ID Name analog user 01<br>Description analog user 01 | TIP<br>If an Owner other than 'admin' is selected the<br>handset will automatically be added to the<br>owner's In Office call route.<br>If an Extension is selected, the extension will<br>be created with a call route to ring this<br>handset. This is typically used in the case of a<br>conference room or lab phone that does not<br>require an owner. |
| Handsets<br>Languages                                                                                                    | Add Cancel                                                                                                    |                                                                                                    |
| Outside Lines<br>Paging<br>Speed Dial<br>Business<br>Network<br>Servers<br>Reports                                                              |                                                                                                    |                                                                                                    |
| <u>Maintenance</u><br><u>Need help?</u><br>Install Checklist                                                                                    |                                                                                                    |                                                                                                    |
| [Logout]                                                                                                    |                                                                                                    |                                                                                                    |

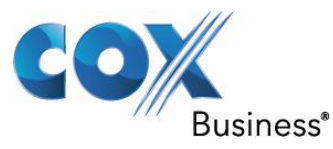

### 5.12 Configuring Caller ID for Analog phones

To configure Caller ID for the user, navigate to **Home** > **Phone System** > Handsets > Analog Handsets and click the **Modify** link of the newly created entry.

Enter an external Caller ID Name in the **external Caller ID Name** field. This field will be used as the Display part of the **From** header when the phone sends the Invite message for the outbound call.

Enter an external Caller ID Name in the **external Caller ID Number** field. This field will be used as the user part of the **From** header when the phone sends the Invite message for the outbound call.

| allworx             | <u>Home</u> > <u>Phone System</u> > <u>Handsets</u> > Modify Handset logged in as System Administrator (admin) ▼                  |
|---------------------|----------------------------------------------------------------------------------------------------|
| About               | Handset                                                                                                    |
| Phone System        | De Net Disturks disabled Call Fernandings, disabled                                                                               |
| Audit PIN Codes     | De Not Distaro: disabled Cali Forwarding: disabled                                                                                |
| Auto Attendants     | Phone Type: Analog                                                                                                    |
| Call Monitors       | Owner {none}                                                                                                    |
| <u>Call Park</u>    | Internal Caller ID Name analog user 01 up to 47 characters: letters digits . , \_' -                                              |
| Call Queues         | Internal Caller ID Number 107 - analog user 01                                                                                    |
| Conference Center   | External Caller ID Name 4085555557 up to 47 characters: letters digits . , \_' -                                                  |
| Dial Plan           | External Caller ID Number 4085555557 (up to 24 digits)                                                                            |
| Emergency CID       | Description analog user 01                                                                                                    |
| Extensions          | Phone Status Visibility Normal                                                                                                    |
| Handsets            | Dialing Privileges Group Dialing Privileges (Default) 🔻                                                                           |
| Languages           |                                                                                                    |
| Music On Hold       | Handset Features                                                                                                    |
| Outside Lines       | Hold Music Selection Line-In                                                                                                    |
| Paging              | ☑ Can Place Calls                                                                                                    |
| Shared Appearance   | Can Receive Calls                                                                                                    |
| Speed Dial          | Second Call Handling Busy                                                                                                    |
| <u>Business</u>     | Message Waiting Stutter Dialtone                                                                                                  |
| <u>Network</u>      | Message Waiting Light (requires SDMF and/or MDMF below)                                                                           |
| <u>Servers</u>      | Caller ID Display (requires SDMF and/or MDMF below)                                                                               |
| Reports             | Caller ID Type I (SDMF)                                                                                                    |
| Maintenance         | Caller ID Type II (MDMF)                                                                                                    |
|                     | Auto Off-Hook Dialing                                                                                                    |
| Need help?          | Auto Answer DTMF String                                                                                                    |
| Terebell Chardelist | (DTMF digits sent when a call is answered. To send the extension dialed, use <b>\$xN</b> where N is the number of trailing digits |
| Install Checklist   | of the extension to send. To send the DNIS number, use <b>\$nN</b> where N is the number of trailing digits of the DNIS number    |
| locoutl             | to send. Set N to U to send all the digits. Use the letter P to generate a one second pause during the DTMF playout.)             |
| LUYUULJ             | Update Start Over Cancel                                                                                                    |
|                     |                                                                                                    |

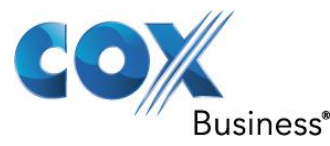

### 5.13 Mapping DIDs to appropriate extensions

For the DIDs we have assigned to the extensions, we must make sure incoming calls to these DIDs will get routed to correct extensions and ring the correct phones. Navigate to Home > **Phone System > Outside Lines > Direct Inward Dial Routing Plans** and then click the Details link to map each DID to its extension. Assuming you have already mapped some DIDs to the extensions, your mapping table may look something like the following: logged in as System Administrator (admin) 🔻 Home > Phone System > Outside Lines > DID Routing Plan

#### allworx About

Speed Dial **Business** <u>Network</u> Servers **Reports** Maintenance

| About            | Routing Plan Infor | mation <u>modify</u>    |                |           |
|------------------|--------------------|-------------------------|----------------|-----------|
| e System         | Description        | Routing Plan 1          |                |           |
| t PIN Codes      | Default Extension  | n 0 - Operator          |                |           |
| Attendants       | Default DNIS Nam   | ne {none}               |                |           |
| II Monitors      | DID Blocks using   | this plan (408) 555-555 | 5 / 5 numbers  |           |
| II Park          |                    |                         |                |           |
| all Queues       | Phone Number to    | Extension Mapping       |                |           |
| onference Center |                    |                         |                |           |
| al Plan          | Search             | match Pho               | ne Number, Ext | ension, D |
| nergency CID     | 🗄 Bulk Edit        |                         |                |           |
| <u>ktensions</u> | ▲ Phone Number     | Extension               | DNIS Name      | Action    |
| <u>indsets</u>   | (408) 555-5555     | 278 - Qa User 01        | {none}         | Modify    |
| nguages          | (408) 555-5556     | 256 - Qa User 02        | {none}         | Modify    |
| sic On Hold      | (408) 555-5557     | *431 - Auto Attendant 1 | {none}         | Modify    |
| utside Lines     | (408) 555-5558     | {plan default}          | {plan default} | Modify    |
| aging            | (408) 555-5559     | {plan default}          | {plan default} | Modify    |
| hared Appearance |                    |                         |                |           |
| Speed Dial       |                    |                         |                |           |

Need help?

Install Checklist

[Logout]

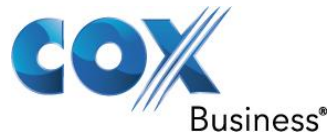

Earlier we have created extension **278** and assigned 408-555-5555 as its Caller ID for outbound call. Click the **Add number to table** link to map the same DID for incoming calls to this extension.

Select (408) 555-5555 from the Phone Number(s) drop-down list. Select 278 from the Extension drop-down list.

Check the **Update** button.

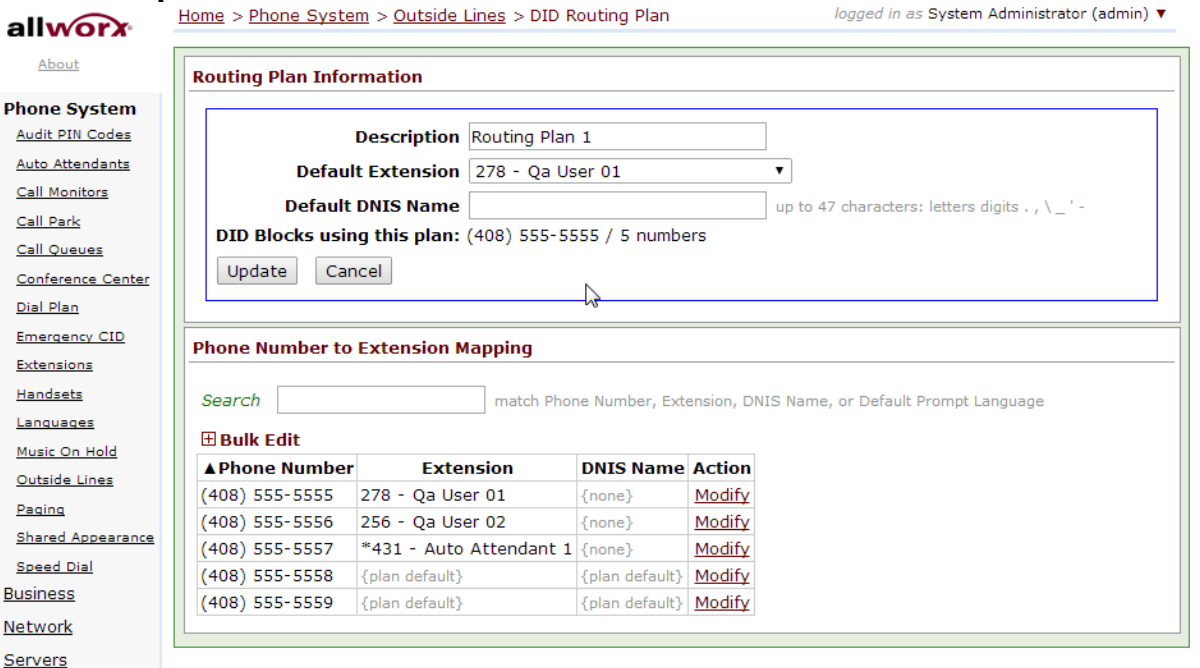

#### Need help?

<u>Reports</u> Maintenance

Install Checklist

[Logout]

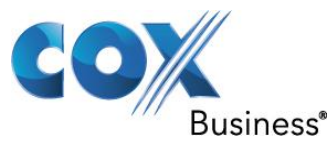

### 5.14 Viewing External Dialing Rules configured for SIP trunk

To see the External Dialing Rules configured for this SIP trunk, navigate to **Home** > **Phone System** > **Dial Plan**. The external dialing rules in the screen shot below are pretty much the same as the defaults except the area code and the Service Group has been changed to according to this example.

| X        |                                                                                                    |                                                                                                    |                                                                                                    |                                                                                                    |                                                                                                    |                                                              |               |                         |          |
|----------|----------------------------------------------------------------------------------------------------|----------------------------------------------------------------------------------------------------|----------------------------------------------------------------------------------------------------|----------------------------------------------------------------------------------------------------|----------------------------------------------------------------------------------------------------|--------------------------------------------------------------|---------------|-------------------------|----------|
|          | Internal Extension Lengt                                                                                                    | <u>th In</u> t                                                                                                    | ternal Dial Plan Ext                                                                                                    | ernal Diali                                                                                                    | ing Rules Dia                                                                                                    | aling Privile                                                | ges Groups    | <u>Servic</u>           | e Group: |
| n<br>£   | Allworx phones must be                                                                                                    | reboot                                                                                                    | ed after changes to                                                                                                    | the Inte                                                                                                    | rnal Extensior                                                                                                    | n Length,                                                    | internal Dial | Plan, or                | Externa  |
| <u>s</u> | Dialing Rules. Reboot Pl                                                                                                    | hones                                                                                                    |                                                                                                    |                                                                                                    |                                                                                                    |                                                              |               |                         |          |
|          | Internal Extension Ler                                                                                                    | ngth                                                                                                    | modify                                                                                                    |                                                                                                    |                                                                                                    |                                                              |               |                         |          |
|          | User and System Exten                                                                                                    | User and System Extensions are 3 digits in length.                                                                                                    |                                                                                                    |                                                                                                    |                                                                                                    |                                                              |               |                         |          |
| nter     |                                                                                                    |                                                                                                    |                                                                                                    |                                                                                                    |                                                                                                    |                                                              |               |                         |          |
|          | Internal Dial Plan mo                                                                                                    | odify :                                                                                                    | <u>view</u> the Phone Fund                                                                                                    | tions Ref                                                                                                    | erence Card                                                                                                    |                                                              |               |                         |          |
|          |                                                                                                    |                                                                                                    | Plan                                                                                                    |                                                                                                    |                                                                                                    |                                                              |               |                         |          |
|          | 1xx                                                                                                    | Ucor                                                                                                    | and System Extensio                                                                                                    | nc                                                                                                    |                                                                                                    |                                                              |               |                         |          |
|          | 2xx                                                                                                    |                                                                                                    | and System Extensio                                                                                                    | JI15                                                                                                    |                                                                                                    |                                                              |               |                         |          |
|          | 0<br>0 + external number                                                                                                    | Operator                                                                                                    |                                                                                                    |                                                                                                    |                                                                                                    |                                                              |               |                         |          |
|          | 8 + enterprise number                                                                                                    | Enter                                                                                                    | mai call access (rolic<br>mrise calling                                                                                                    | IWS EXTER                                                                                                    | nai Dialing Ru                                                                                                    | ies below,                                                   |               |                         |          |
|          | 5nnn                                                                                                    | Interr                                                                                                    | nal station access (r                                                                                                    | eserved ·                                                                                                    | for system)                                                                                                    |                                                              | -             |                         |          |
|          | 350-399                                                                                                    | Speed dial numbers                                                                                                    |                                                                                                    |                                                                                                    |                                                                                                    |                                                              |               |                         |          |
|          | 34nnn                                                                                                    |                                                                                                    |                                                                                                    |                                                                                                    |                                                                                                    |                                                              |               |                         |          |
|          | b + user extension                                                                                                    | Mess                                                                                                    | age Center                                                                                                    |                                                                                                    |                                                                                                    |                                                              |               |                         |          |
|          | 700 call park<br>701-709 call retrieve<br>7xxx call pickup                                                                                                    | Call F                                                                                                    | functions (park/picku                                                                                                    | ıp/audit p                                                                                                    | in code)                                                                                                    |                                                              |               |                         |          |
|          | 3 + user extension                                                                                                    | Leave                                                                                                    | e a voicemail for ext                                                                                                    | ension                                                                                                    |                                                                                                    |                                                              |               |                         |          |
|          | 403 door relay                                                                                                    |                                                                                                    |                                                                                                    |                                                                                                    |                                                                                                    |                                                              |               |                         |          |
|          | 403 door relay<br>408 conference center<br>42n do not disturb                                                                                                    |                                                                                                    |                                                                                                    |                                                                                                    |                                                                                                    |                                                              |               |                         |          |
|          | 43n auto attendants                                                                                                    | DBY B                                                                                                    | 44nn call queues PBX Functions<br>4950-4999 call retrieve<br>45xxx call forwarding                                                                                                    |                                                                                                    |                                                                                                    |                                                              |               |                         |          |
|          | 43n auto attendants<br>44nn call queues<br>4950-4999 call retrieve<br>45xxx call forwarding<br>46n paging                                                                                                    | PBX F                                                                                                    | Functions                                                                                                    |                                                                                                    |                                                                                                    |                                                              |               |                         |          |
|          | 43n auto attendants<br>44nn call queues<br>4950-4999 call retrieve<br>45xxx call forwarding<br>46n paging                                                                                                    | PBX F                                                                                                    | Functions                                                                                                    |                                                                                                    |                                                                                                    |                                                              |               |                         |          |
|          | 43n auto attendants<br>44nn call queues<br>4950-4999 call retrieve<br>45xxx call forwarding<br>46n paging<br>External Dialing Rules                                                                                                    | PBX F                                                                                                    | Functions                                                                                                    |                                                                                                    |                                                                                                    |                                                              |               |                         |          |
|          | 43n auto attendants<br>44nn call queues<br>4950-4999 call retrieve<br>45xxx call forwarding<br>46n paging<br>External Dialing Rules<br>North American Numt                                                                                                    | PBX F                                                                                                    | Punctions                                                                                                    | on (NANF                                                                                                    | <b>PA)</b> enabled                                                                                                    | Modify                                                       |               |                         |          |
|          | 43n auto attendants<br>44nn call queues<br>4950-4999 call retrieve<br>45xxx call forwarding<br>46n paging<br>External Dialing Rules<br>North American Numb                                                                                                    | bering                                                                                                    | J Plan Administratio                                                                                                    | on (NANF                                                                                                    | PA) enabled                                                                                                    | Modify                                                       |               |                         |          |
|          | 43n auto attendants<br>44nn call queues<br>4950-4999 call retrieve<br>45xxx call forwarding<br>46n paging<br>External Dialing Rules<br>North American Numb<br>Area Code Exchange                                                                                                    | bering                                                                                                    | Functions<br>I Plan Administration<br>Inber Dialed                                                                                                    | on (NANF<br>Service                                                                                                    | PA) enabled<br>Group                                                                                                    | Modify<br>Action                                             |               |                         |          |
|          | 43n auto attendants<br>44nn call queues<br>4950-4999 call retrieve<br>45xxx call forwarding<br>46n paging<br>External Dialing Rules<br>North American Numb<br>Area Code Exchange<br>any<br>233 - 2783 code XXX -                                                                                                    | PBX F<br>bering<br>1 Nun<br>9+1+a<br>- excha                                                                                                    | Functions<br>Plan Administration<br>Plan Administration<br>Plane Dialed<br>aaa-xxx-nnnn All CO<br>anne - punn - punn                                                                                                    | on (NANF<br>Service<br>Lines & S                                                                                                    | PA) enabled<br>Group<br>GIP Gateways                                                                                                    | Modify<br>Action                                             |               |                         |          |
|          | 43n auto attendants<br>44nn call queues<br>4950-4999 call retrieve<br>45xxx call forwarding<br>46n paging<br>External Dialing Rules<br>North American Numt<br>Area Code Exchange<br>any<br>aaa - area code xxx -                                                                                                    | PBX F<br>bering<br>Nun<br>9+1+a<br>- excha                                                                                                    | Plan Administrations                                                                                                    | on (NANF<br>Service<br>Lines & S                                                                                                    | PA) enabled<br>Group<br>GIP Gateways                                                                                                    | Modify<br>Action<br>Modify                                   |               |                         |          |
|          | 43n auto attendants<br>44nn call queues<br>4950-4999 call retrieve<br>45xxx call forwarding<br>46n paging<br>External Dialing Rules<br>North American Numb<br>Area Code Exchange<br>any<br>aaa - area code xxx -<br>Type                                                                                                    | PBX F<br>bering<br>PBT F<br>bering<br>PH1+a<br>9+1+a<br>- excha                                                                                                    | Plan Administrations                                                                                                    | on (NANF<br>Service<br>Lines & S<br>er                                                                                                    | PA) enabled<br>Group<br>SIP Gateway:<br>Service                                                                                                    | Modify<br>Action<br>Modify<br>Group                          |               | Action                  |          |
|          | 43n auto attendants<br>44nn call queues<br>4950-4999 call retrieve<br>45xxx call forwarding<br>46n paging<br>External Dialing Rules<br>North American Numt<br>Area Code Exchange<br>any<br>aaa - area code xxx -<br>Type<br>Emergency<br>Phone Services                                                                                                    | PBX F<br>bering<br>Nun<br>9+1+2                                                                                                    | Plan Administrations                                                                                                    | on (NANF<br>Service<br>Lines & S<br>er<br>ee Dialing                                                                                                    | PA) enabled<br>Group<br>SIP Gateways<br>Service<br>g Privileges G                                                                                                    | Modify<br>Action<br>Modify<br>Group<br>roup for se           | purce of call | Action                  |          |
|          | 43n auto attendants<br>44nn call queues<br>4950-4999 call retrieve<br>45xxx call forwarding<br>46n paging<br>External Dialing Rules<br>North American Numt<br>Area Code Exchange<br>any<br>aaa - area code xxx -<br>Type<br>Emergency<br>Phone Services<br>(211,311,411,511,611,71:                                                                                                    | PBX F<br>bering<br>Nun<br>9+1+a<br>- excha<br>1,811)                                                                                                    | Plan Administrations                                                                                                    | on (NANF<br>Service<br>Lines & s<br>er<br>ee Dialinç<br>ee Dialinç<br>II Trunk [                                                                                                    | PA) enabled<br>Group<br>SIP Gateways<br>Service<br>g Privileges G<br>Devices                                                                                         | Modify<br>Action<br>Modify<br>Group<br>roup for se           | urce of call  | Action                  |          |
|          | 43n auto attendants<br>44nn call queues<br>4950-4999 call retrieve<br>45xxx call forwarding<br>46n paging<br>External Dialing Rules<br>North American Numt<br>Area Code Exchange<br>any<br>aaa - area code xxx -<br>Type<br>Emergency<br>Phone Services<br>(211,311,411,511,611,71:<br>Operator                                                                                                    | PBX F bering bering 9+1+a 9+1+a 1,811)                                                                                                    | Plan Administrations                                                                                                    | on (NANF<br>Service<br>Lines & S<br>er<br>ee Dialing<br>II Trunk [<br>II Trunk [                                                                                                    | PA) enabled<br>Group<br>SIP Gateways<br>Service<br>g Privileges G<br>Devices<br>Devices                                                                              | Modify<br>Action<br>Modify<br>Group<br>roup for so           | ource of call | Action                  |          |
|          | An auto attendants An auto attendants An call queues ASD-4999 call retrieve ASXX call forwarding AsXX call forwarding External Dialing Rules North American Numt Area Code Exchange any aaa - area code xxx - Type Emergency Phone Services (211,311,411,511,611,71: Operator Long Distance Services Interesting 1.0 2 "                                                                                                    | PBX F<br>bering<br>Nun<br>9+1+a<br>- excha<br>1,811)<br>;                                                                                                    | Plan Administrations                                                                                                    | on (NANF<br>Service<br>Lines & s<br>er<br>ee Dialing<br>II Trunk [<br>II Trunk [<br>II Trunk [<br>II Trunk [                                                                                                    | <ul> <li>PA) enabled</li> <li>Group</li> <li>GIP Gateways</li> <li>Service</li> <li>Gevices</li> <li>Devices</li> <li>Devices</li> </ul>                             | Modify<br>Action<br>Modify<br>Modify<br>Group<br>roup for so | ource of call | Action                  | 2        |
|          | A3n auto attendants     44nn call queues     4950-4999 call retrieve     45xxx call forwarding     46n paging      External Dialing Rules     North American Numt     Area Code Exchange     any     aaa - area code xxx -     Type     Emergency     Phone Services     (211,311,411,511,611,71:     Operator     Long Distance Services     International Calls     Public SID Disector:                                                                                                    | PBX F<br>bering<br>Nun<br>9+1+a<br>- excha<br>1,811)<br>;                                                                                                    | Plan Administrations                                                                                                    | on (NANF<br>Service<br>Lines & S<br>er<br>ee Dialing<br>II Trunk [<br>II Trunk [<br>II Trunk [<br>II Trunk [<br>II Trunk [                                                                                                    | PA) enabled<br>Group<br>BIP Gateways<br>Service<br>g Privileges Gi<br>Devices<br>Devices<br>Devices<br>Devices<br>Devices                                            | Modify<br>Action<br>Modify<br>Group<br>Toup for so           | ource of call | Action                  | £2       |
|          | 43n auto attendants<br>44nn call queues<br>4950-4999 call retrieve<br>45xxx call forwarding<br>46n paging<br>External Dialing Rules<br>North American Numt<br>Area Code Exchange<br>any<br>aaa - area code xxx -<br>Type<br>Emergency<br>Phone Services<br>(211,311,411,511,611,71:<br>Operator<br>Long Distance Services<br>International Calls<br>Public SIP Directory<br>PIN Code                                                                                                    | PBX F<br>bering<br>9+1+a<br>- excha<br>1,811)<br>5                                                                                                    | Plan Administrations                                                                                                    | er (NANF<br>Service<br>Lines & S<br>er<br>ee Dialing<br>II Trunk [<br>II Trunk [<br>II Trunk [<br>II Trunk [<br>II SIP Prc                                                                                                    | PA) enabled<br>Group<br>BIP Gateways<br>Service<br>J Privileges G<br>Devices<br>Devices<br>Devices<br>Devices<br>Devices<br>Devices<br>Services                      | Modify<br>Action<br>Modify<br>Group<br>roup for so           | ource of call | Action                  |          |
|          | 43n auto attendants<br>44nn call queues<br>4950-4999 call retrieve<br>45xxx call forwarding<br>46n paging<br>External Dialing Rules<br>North American Numt<br>Area Code Exchange<br>any<br>aaa - area code xxx -<br>Type<br>Emergency<br>Phone Services<br>(211,311,411,511,611,71:<br>Operator<br>Long Distance Services<br>International Calls<br>Public SIP Directory<br>PIN Code<br>Outside Line Seizure                                                                                                    | PBX F<br>bering<br>9+1+a<br>9+1+a<br>(1,811)<br>;                                                                                                    | Plan Administrations                                                                                                    | ee Dialing<br>Il Trunk I<br>Il Trunk I<br>Il Trunk I<br>Il Trunk I<br>Il Trunk I<br>Il Trunk I<br>Il Trunk I<br>Il Trunk I<br>Il Trunk I<br>Il Trunk I<br>Il Trunk I<br>Il Trunk I<br>II Trunk I<br>II Trunk I<br>II Trunk I<br>II Trunk I                                                                                                    | PA) enabled<br>Group<br>SIP Gateways<br>Service<br>g Privileges G<br>Devices<br>Devices<br>Devices<br>Devices<br>Services<br>Devices<br>Devices                      | Modify<br>Action<br>Modify<br>Group<br>roup for se           | purce of call | Action                  | £2       |
|          | 43n auto attendants<br>44nn call queues<br>4950-4999 call retrieve<br>45xxx call forwarding<br>46n paging<br>External Dialing Rules<br>North American Numt<br>Area Code Exchange<br>any<br>aaa - area code xxx -<br>Type<br>Emergency<br>Phone Services<br>(211,311,411,511,611,711<br>Operator<br>Long Distance Services<br>International Calls<br>Public SIP Directory<br>PIN Code<br>Outside Line Seizure                                                                                                    | PBX F<br>bering<br>9+1+2<br>- excha<br>1,811)<br>5<br>1 Noti                                                                                                    | Plan Administrations                                                                                                    | er (NANF<br>Service<br>Lines & S<br>er<br>ee Dialing<br>II Trunk [<br>II Trunk [<br>II Trunk [<br>II Trunk [<br>II Trunk [<br>II CO Line I<br>II CO Line I<br>I CO Line I<br>I CO Line I<br>I CO LINE I<br>I CO LINE I<br>I CO LINE I<br>I CO LINE I<br>I CO LINE I<br>I CO LINE I<br>I CO LINE I<br>I CO LINE I<br>I CO LINE I<br>I CO LI                                                               | PA) enabled<br>Group<br>GIP Gateways<br>Service<br>g Privileges Gi<br>Devices<br>Devices<br>Devices<br>Devices<br>Devices<br>Devices<br>Devices<br>Main S<br>Devices | Modify<br>Action<br>Modify<br>Group<br>roup for so           | purce of call | <b>Action</b><br>Modify | £2       |
|          | 43n auto attendants<br>44nn call queues<br>4950-4999 call retrieve<br>45xxx call forwarding<br>46n paging<br>External Dialing Rules<br>North American Numt<br>Area Code Exchange<br>any<br>aaa - area code xxx -<br>Type<br>Emergency<br>Phone Services<br>(211,311,411,511,611,71:<br>Operator<br>Long Distance Services<br>International Calls<br>Public SIP Directory<br>PIN Code<br>Outside Line Seizure<br>Emergency Call Emai                                                                                                    | PBX F F<br>PBX F F<br>PBX F<br>PBX F<br>PIN<br>P11+1<br>P11+1      | Plan Administrations                                                                                                    | ee Dialing<br>Il Trunk [<br>Il Trunk [<br>Il Trunk [<br>Il Trunk [<br>Il Trunk [<br>Il Trunk ]<br>Il Trunk [<br>Il Trunk ]                                                                                                    | PA) enabled<br>Group<br>SIP Gateways<br>Service<br>g Privileges G<br>Devices<br>Devices<br>Devices<br>Devices<br>Sevices<br>Devices<br>Devices<br>Modify             | Modify<br>Action<br>Modify<br>Group<br>Toup for se           | ource of call | Action<br>Modify        | 2        |
|          | 43n auto attendants<br>44nn call queues<br>4950-4999 call retrieve<br>45xxx call forwarding<br>46n paging<br>External Dialing Rules<br>North American Numt<br>Area Code Exchange<br>any<br>aaa - area code xxx -<br>Type<br>Emergency<br>Phone Services<br>(211,311,411,511,611,71:<br>Operator<br>Long Distance Services<br>(211,311,411,511,611,71:<br>Operator<br>Long Distance Services<br>International Calls<br>Public SIP Directory<br>PIN Code<br>Outside Line Seizure<br>Emergency Call Email<br>Dialing Privileges Grout                                                                                                    | PBX F F<br>bering<br>9+1++<br>1,811)<br>3<br>11 Notif                                                                                                    | Plan Administrations                                                                                                    | ee Dialing<br>Il Trunk (<br>Il Trunk (<br>Il Trunk (<br>Il Trunk (<br>Il Trunk (<br>Il Trunk (<br>Il Trunk (<br>Il Trunk (<br>Il Trunk (<br>Il Trunk (<br>Il Trunk (<br>Il Trunk (                                                                                                    | PA) enabled<br>Group<br>SIP Gateways<br>Service<br>g Privileges G<br>Devices<br>Devices<br>Devices<br>Devices<br>Devices<br>Devices<br>Modify                        | Modify<br>Action<br>Modify<br>Group<br>Toup for so           | ource of call | Action<br>Modify        | 2        |
|          | A3n auto attendants     44nn call queues     44nn call queues     4950-4999 call retrieve     45xxx call forwarding     46n paging     External Dialing Rules     North American Numl     Area Code Exchange     any     aaa - area code xxx -     Type     Emergency     Phone Services     (211,311,411,511,611,711     Operator     Long Distance Services     International Calls     Public SIP Directory     PIN Code     Outside Line Seizure     Emergency Call Email     Dialing Privileges Grou     Name     Dialing Privileges (Defaultion)                                                                                                    | PBX F         F           p         Num           p         Num           g+1+ta         g+1+ta           g+1+ta         g+1+ta                                                                                                    | Plan Administrations                                                                                                    | er (NANF<br>Service<br>Lines & S<br>er<br>ee Dialing<br>II Trunk [<br>II Trunk [<br>II Trunk [<br>II Trunk [<br>II Trunk [<br>II Trunk [<br>II Trunk [<br>II Trunk [                                                                                                    | PA) enabled<br>Group<br>GIP Gateways<br>Service<br>g Privileges Gi<br>Devices<br>Devices<br>Devices<br>Devices<br>Devices<br>Miles<br>Devices<br>Addify              | Modify<br>Action<br>Modify<br>Group<br>roup for so           | Jurce of call | <b>Action</b><br>Modify | 2        |
|          | A3n auto attendants     44nn call queues     44nn call queues     450-4999 call retrieve     45xxx call forwarding     46n paging     External Dialing Rules     North American Numl     Area Code Exchange     any     aaa - area code xxx -     Type     Emergency     Phone Services     (211,311,411,511,611,71:     Operator     Long Distance Services     International Calls     Public SIP Directory     PIN Code     Outside Line Seizure     Emergency Call Emai     Dialing Privileges Grout     Name     Dialing Privileges (Defau                                                                                                    | PBX F F<br>bering<br>91 Num<br>911+1<br>1,811)<br>5<br>11 Notif                                                                                                    | Plan Administrations                                                                                                    | ee Dialing<br>II Trunk [<br>II Trunk [<br>II Trunk [<br>II Trunk [<br>II Trunk [<br>II Trunk [<br>II Trunk [<br>II Trunk ]                                                                                                    | PA) enabled<br>Group<br>SIP Gateways<br>Service<br>g Privileges G<br>Devices<br>Devices<br>Devices<br>Devices<br>Devices<br>Devices<br>Addify                        | Modify Action Modify Group roup for so                       | purce of call | Action<br>Modify        | <u>2</u> |
|          | A3n auto attendants     44nn call queues     4950-4999 call retrieve     45xxx call forwarding     46n paging     External Dialing Rules     North American Numl     Area Code Exchange     any     aaa - area code xxx -     Type     Emergency     Phone Services     (211,311,411,511,611,71:     Operator     Long Distance Services     International Calls     Public SIP Directory     PIN Code     Outside Line Seizure     Emergency Call Email     Dialing Privileges Grout     Name     Dialing Privileges (Defat     Service Groups add m     Group                                                                                                    | PBX F F<br>PBX F<br>PBX F<br>PHX F<br>PHX F<br>P | Plan Administrations Plan Administration nber Dialed aaa-xxx-nnnn All CO ange nnnn - numb Number Dialed 9+911 \$ 9+011 \$ 9+011                                                                                                    | ee Dialing<br>II Trunk (<br>II Trunk (       | A) enabled<br>Group<br>SIP Gateways<br>Services<br>Devices<br>Devices<br>Devices<br>Devices<br>Devices<br>Addify                                                     | Modify Action Modify Group roup for se                       | purce of call | Modify                  |          |
|          | A3n auto attendants     44nn call queues     4950-4999 call retrieve     45xxx call forwarding     46n paging     External Dialing Rules     North American Numl     Area Code Exchange     any     aaa - area code xxx -     Type     Emergency     Phone Services     (211,311,411,511,611,711     Operator     Long Distance Services     International Calls     Public SIP Directory     PIN Code     Outside Line Seizure     Emergency Call Emai     Dialing Privileges Grout     Name     Dialing Privileges (Defau     Service Groups add n     Group     All CO Lines                                                                                                    | PBX F         F           bering         9           y         Num           9+1+4         9+1+4           9         9           1,1,811)         5           iii Notif         1           ult)         Viu           ult)         Viu                                                                                                    | Plan Administrations Plan Administration Plan Administration Plan  | er (NANF<br>Service<br>Lines & S<br>er<br>ee Dialing<br>II Trunk [<br>II Trunk [<br>II | PA) enabled<br>Group<br>GIP Gateways<br>Service<br>g Privileges Gi<br>Devices<br>Devices<br>Devices<br>Devices<br>Devices<br>Modify<br>Addify                        | Modify<br>Action<br>Modify<br>Group<br>roup for so           | Jurce of call | Modify                  |          |
|          | All average of the second second | PBX F         F           PBX F         F           Image: state state stat                                                                                                    | Plan Administrations Plan Administration per Dialed aaa-xxx-nnnn All Co ange nnnn - numb Number Dialed 9+911 4 9+0 4 9+011 4 9+011 4 9+01 4 9+01                                                                                                    | er<br>ee Dialing<br>II Trunk I<br>II Trunk I<br>II Trunk I<br>II Trunk I<br>II SIP Prc<br>III SIP Prc<br>III SIP Prc<br>III SIP Action                                                                                                    | PA) enabled<br>Group<br>GIP Gateways<br>Service<br>g Privileges Gi<br>Devices<br>Devices<br>Devices<br>Devices<br>Devices<br>Addify                                  | Modify<br>Action<br>Modify<br>Group<br>roup for so           | purce of call | Modify                  | 52       |
|          | A3n auto attendants     44nn call queues     44nn call queues     450-4990 call retrieve     45xxx call forwarding     46n paging     External Dialing Rules     North American Numl     Area Code Exchange     any     aaa - area code xxx -     Type     Emergency     Phone Services     (211,311,411,511,611,71:     Operator     Long Distance Services     International Calls     Public SIP Directory     PIN Code     Outside Line Seizure     Emergency Call Email     Dialing Privileges Group     Name     Dialing Privileges (Defau     Service Groups add m     Group     All CO Lines & SIP Gate     All Digital Lines     Hings (Defau                                                                                                    | PBX F F<br>bering<br>9 Nun<br>9 +1++<br>- excha<br>1,811)<br>5<br>                                                                                                    | Functions         IPlan Administration         nber Dialed         aaa-xxx-nnnn         aaaexxx-nnnn         All CO         ange       nnn - numb         Number Dialed         9+911       4         9+911       4         9+01       4         9+1010       4         9+011       4         9+1010       4         9+1010       4         9+1010       4         9+1010       4         9+1010       4         9+1010       4         9#       4         fications are not end       4         Action       5         ew Copy       5         rvice Group       5         (no services)       (no services)         (no services)       (no services)                                                                                                    | er Dialing<br>II Trunk (<br>II Trunk (       | PA) enabled<br>Group<br>BIP Gateways<br>Service<br>J Privileges G<br>Devices<br>Devices<br>Devices<br>Devices<br>Devices<br>Addify                                   | Modify<br>Action<br>Modify<br>Group<br>roup for so           | purce of call | Action<br>Modify        |          |
|          | A3n auto attendants     44nn call queues     44nn call queues     44nn call queues     450-4999 call retrieve     45xxx call forwarding     46n paging     External Dialing Rules     North American Numl     Area Code Exchange     any     aaa - area code xxx -     Type     Emergency     Phone Services     (211,311,411,511,611,71:     Operator     Long Distance Services     International Calls     Public SIP Directory     PIN Code     Outside Line Seizure     Emergency Call Email     Dialing Privileges Group     All CO Lines     All CO Lines     All SIP Gateways     All SIP Gateways                                                                                                    | PBX F         F           bering         9           >         Nun           9+1++         9+1++           9+1+         1           9+1+         1           9+1+         1           9+1+         1           9+1+         1           9+1+         1           9+1+         1           9+1+         1           9+1+         1           9+1+         1           9+1+         1           9+1+         1           9+1+         1           9+1+         1           9+1+         1           9+1+         1           9+1+         1           9+1+         1           9+1+         1           9+1+         1           9+1+         1           9+1+         1           9+1+         1           9+1+         1           9+1+         1           9+1+         1           9+1+         1           9+1+         1           9+1+         1           9+1+ <tr td=""></tr>                                                                                                    | Plan Administrations  Plan Administration  Plan Administration  Plan Adm | ee Dialing<br>ee Dialing<br>ill Trunk [<br>ill Trunk [<br>ill Trun                                                   | PA) enabled<br>Group<br>SIP Gateways<br>Services<br>Devices<br>Devices<br>Devices<br>Sevices<br>Addify                                                               | Modify Action Modify Group roup for se                       | purce of call | Action                  | <u>2</u> |
|          |                                                                                                    |                                                                                                    |                                                                                                    |                                                                                                    |                                                                                                    |                                                              |               |                         |          |
|          | A3n auto attendants     44nn call queues     44950-4999 call retrieve     45xxx call forwarding     46n paging     External Dialing Rules     North American Numl     Area Code Exchange     any     aaa - area code xxx -     Type     Emergency     Phone Services     (211,311,411,511,611,71:     Operator     Long Distance Services     (211,311,411,511,611,71:     Operator     Long Distance Services     International Calls     Public SIP Directory     PIN Code     Outside Line Seizure     Emergency Call Emai     Dialing Privileges Grout     Name     Dialing Privileges (Defat     Service Groups add n     Group     All CO Lines     All CO Lines     All SIP Gateways     All SIP Proxies                                                                                                    | PBX F F<br>bering<br>9 14.<br>9 14.<br>1,811)<br>5<br>1,811)<br>5<br>1000<br>1,811)<br>5<br>1000<br>1000<br>1000<br>1000<br>1000<br>1000<br>1000                                                                                                    | Plan Administration Plan Administration Plan A | er (NANF<br>Service<br>Lines & S<br>er<br>ee Dialing<br>II Trunk [<br>II Trunk [<br>II | PA) enabled<br>Group<br>SIP Gateways<br>Services<br>Devices<br>Devices<br>Devices<br>Devices<br>Devices<br>Devices<br>Modify                                         | Modify<br>Action<br>Modify<br>Group<br>For so                | purce of call | Modify                  |          |

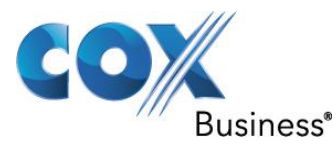

### 5.15 Enabling NANPA

To enable North American Number Plan Administration (NANPA), from **Home > Phone System > Dial Plan > External Dialing Rules**, click the **Modify** link for **North American Number Plan Administration (NANPA)**.

Check the Enable North American Number Plan Administration (NANPA) checkbox. Click the **Update** button.

|                                                                    | Home > Phone System > Dial Plan >                                                                             | Modify NANPA                                                        |                                                                                                    |
|--------------------------------------------------------------------|----------------------------------------------------------------------------------------------------|---------------------------------------------------------------------|----------------------------------------------------------------------------------------------------|
| anworx                                                             |                                                                                                    |                                                                     |                                                                                                    |
| About                                                              | External Dialing Rules                                                                                        |                                                                     |                                                                                                    |
| Phone System<br>Audit PIN Codes                                    | Enable North American Num                                                                                     | ber Plan Administration                                             | (NANPA)                                                                                                    |
| <u>Auto Attendants</u><br><u>Call Monitors</u><br><u>Call Park</u> | The system routes calls using the S<br>enabled or disabled it changes the<br>supported based on the NANPA set | Service Group that has been<br>types of numbers dialed tha<br>ting. | assigned to the <i>type</i> of number dialed. When NANPA is<br>t the system supports. The table below displays the types |
| Call Queues                                                        | Туре                                                                                                    | Number dialed                                                       |                                                                                                    |
| <u>Conference Center</u><br>Dial Plan                              | Area Code / Exchange                                                                                          | xxx-nnnn<br>9+aaa-xxx-nnnn<br>9+1+aaa-xxx-nnnn                      |                                                                                                    |
| Extensions                                                         | Emergency                                                                                                    | 9+911                                                               |                                                                                                    |
| Handsets                                                           | Phone Services<br>(211,311,411,511,611,711,811)                                                               | 9+n11                                                               |                                                                                                    |
| Languages                                                          | Operator                                                                                                    | 9+0                                                                 |                                                                                                    |
| Outside Lines                                                      | Long Distance Services                                                                                        | 9+1010                                                              |                                                                                                    |
| Paging                                                             | International Calls                                                                                           | 9+011                                                               |                                                                                                    |
| Speed Dial                                                         | Public SIP Directory                                                                                          | 8+nnnnnnnnn (10 digits)                                             |                                                                                                    |
| Business                                                           | PIN Code                                                                                                    | 78+nnnn                                                             |                                                                                                    |
| Network                                                            | Outside Line Seizure                                                                                          | 9#                                                                  |                                                                                                    |
| Servers                                                            | NANPA is typically enabled for insta                                                                          | allations in North America.                                         |                                                                                                    |
| Reports                                                            | Update Cancel                                                                                                 |                                                                     |                                                                                                    |
| Maintenance                                                        |                                                                                                    |                                                                     |                                                                                                    |
| Need help?                                                         |                                                                                                    |                                                                     |                                                                                                    |
| Install Checklist                                                  |                                                                                                    |                                                                     |                                                                                                    |
| [Logout]                                                           |                                                                                                    |                                                                     |                                                                                                    |

Notice that, besides dialing **9** first to call outside of the PBX, you can also dial **8**, followed by a 10-digit number when a **1** is not needed to precede the 10-digit number for the call.

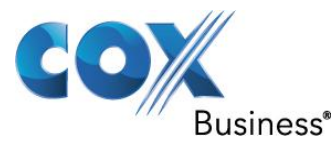

### 5.16 Setting Area code for 7-digit dialing

Set the Area Code to allow 7-digit dialing. From **Home** > **Phone System** > **Dial Plan** > **External Dialing Rules**, click the **Modify** link next to the **Home** entry and the **All others** entry.

Enter the Area Code (408 in this example) in the Area Code field.

| th American Numbering P | an Administration (NANPA) | enabled <u>Modify</u> |  |
|-------------------------|---------------------------|-----------------------|--|
| Home Area Code 408      | lsed for local calling    |                       |  |
| Jpdate Cancel           | 2                         |                       |  |
| matic Poute Selection   | dd new rule               |                       |  |

Under Automatic Route Selection:

Click Modify next to Number Dialed plan Select All SIP Proxies in the Service Group field. Click the **Update** button.

| Number Dialed     | Output Dial String       | Service Group            | Action              |
|-------------------|--------------------------|--------------------------|---------------------|
| Leading [         | Digits                   | 0 to 24 digits           | dialed by the user  |
| Total I           | Digits 7 Number of digit | dialed by the user (rang | e 1 to 24)          |
| Delete Leading [  | Digits 0 Number of digit | s deleted from beginning | (range 0 to 7)      |
| Insert Leading [  | Digits 1408              | 0 to 24 digits           | nserted at beginnin |
| Append Trailing [ | Digits                   | 0 to 24 digits           | appended to end     |
| Service G         | Group All SIP Proxies    | T                        |                     |
| Update Cancel     |                          |                          |                     |
| +1nnnnnnnn        | 1ทททททททท                | All SIP Proxies          | Modify              |
|                   |                          |                          |                     |

Now you can dial **9** followed by a 7-digit number for calls that are within the same area code. For all other area codes, dialing **9** first must be followed by **1** and then followed by the 10digit number. For calls that do not require to be preceded by **1**, you can always dial **8**, followed by a 10-digit number.

Property of Cox Communications, Inc.

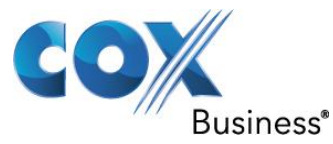

### 5.17 PBX Call features

PBX Call Features - navigate to **Home** > **Phone System** > **Dial Plan** > **Internal Dial Plan** and then click **View** to see the information from **Phone Function Reference Card**, including the PBX features invoked by Allworx IP phones and analog phones.

| My Account         | Phone Functions Reference Card                                                                                                    |  |  |  |  |  |
|--------------------|----------------------------------------------------------------------------------------------------|--|--|--|--|--|
|                    | Voicemail Shortcuts                                                                                                    |  |  |  |  |  |
| My Call Details    | The following shortcuts are available while listening to a voicemail message when using the Audio Message Center:                                                                                                    |  |  |  |  |  |
| My Conferences     | *1 REPLY to this message. *6 Play the NEXT message.                                                                                                    |  |  |  |  |  |
| My Extension       | <b>*2</b> FORWARD this message. <b>*7</b> REWIND the message 10 seconds.                                                                                                    |  |  |  |  |  |
| My Presence        | *3         DELETE this message.         *8         FAST FORWARD the message 10 seconds.                                                                                                    |  |  |  |  |  |
|                    | *4         REPLAY this message.         *9         CALL BACK the user who left the voicemail.                                                                                                    |  |  |  |  |  |
| My Products        | *5 Play the <b>PREVIOUS</b> message. <b>*# SKIP</b> to the end of the message.                                                                                                    |  |  |  |  |  |
| Directory          | Changing Message Center Settings                                                                                                    |  |  |  |  |  |
| Distribution Lists | The Message Center System Settings listed below can be changed while logged into the Allworx Audio Message Center (press 4 from the Main                                                                                                    |  |  |  |  |  |
| Call Queues        | Presence setting     Name recording                                                                                                    |  |  |  |  |  |
| Phone Functions    | Presence greetings     PIN                                                                                                    |  |  |  |  |  |
| Shared Files       | Whether or not your inbox should accept voicemail                                                                                                    |  |  |  |  |  |
|                    | Phone Functions for Allworx IP Phones (show analog phones)                                                                                                    |  |  |  |  |  |
|                    | Note: Items on the phone's LCD screen ARE INDICATED LIKE THIS. Physical buttons to push are indicated like this.                                                                                                    |  |  |  |  |  |
|                    | LCD Contrast                                                                                                    |  |  |  |  |  |
|                    | To adjust the contrast of the phone's display, press the CONFIG soft key, select PREFERENCES, then LCD SETTINGS. Use the ▲ ▼ keys to change the contrast, then press Select (✓). Do the same for brightness, if your phone has a backlit display.                                                                                                    |  |  |  |  |  |
|                    | Outside Line Access                                                                                                    |  |  |  |  |  |
|                    | <ul> <li>Dial 9 + phone number.</li> <li>Dial *79 + PIN + phone number (if you have been assigned a PIN).</li> <li>Select a line appearance and dial a phone number.</li> </ul>                                                                                                    |  |  |  |  |  |
|                    | Personal Speed Dial                                                                                                    |  |  |  |  |  |
|                    | TO SET UP:                                                                                                    |  |  |  |  |  |
|                    | <ol> <li>Press the CONFIG soft key.</li> <li>The PERSONAL SPEED DIAL selection should be highlighted; press Select (✓).</li> <li>Use the ▲ ▼ keys to choose a desired speed dial number, then press Select (✓).</li> <li>Use the keypad to enter the extension or phone number, then press Select (✓).</li> <li>Use the keypad to enter a name to associate with the entered number.</li> <li>Note: The ▲ ▼ keys act as a backspace and the # key can be used to put spaces between the characters in the Speed Dial Description.</li> </ol> |  |  |  |  |  |
|                    | TO USE:<br>1. Pick up a free line.<br>2. Press the SPDIAL soft key.                                                                                                    |  |  |  |  |  |

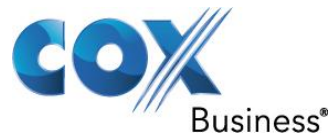

3. Press the number on the keypad corresponding to the desired speed dial.

#### Phone Directory

Press the ▲ ▼ keys to display the company directory and either use the keypad to spell the person's last name or scroll to the desired entry, then press Select (✓) to place a call.

5

Check Voicemail Messages

If your phone supports the Visual Message Center, press the **Messages** button once for the Visual Message Center or twice for the Audio Message Center. If your phone does not support the Visual Message Center, press the **Messages** button once to access the Audio Message Center. You can also dial **\*6** + your extension from any office phone or from within the company Auto Attendant to access the Audio Message Center.

#### Change Presence Setting

Press the Presence soft key (if your phone display has one) or press and hold the Mute/DND button until a list of presences appear on the display. Use the ▲ ▼ keys to choose a desired presence, then press Select (√).

#### Do Not Disturb

Press the *Mute/DND* button to place the phone in Do Not Disturb mode. The phone will not ring, the *Mute/DND* button will be illuminated amber, and any calls to the user will go to the next destination in your extension call route (usually your voicemail inbox). Press the *Mute/DND* button again to end Do Not Disturb.

#### Intercom

Press the Intercom button, if your phone has one, and then dial the extension of the person you would like to talk to.

#### Call Forwarding

Dial \*45 + an extension to forward any calls that come into the phone to that extension. To disable Call Forwarding, dial extension \*450.

#### Transfer

ONE-TOUCH If your phone is configured for ONE-TOUCH transfers and if it has **BLF** keys, press the **BLF** key for the intended recipient of the transfer. Hang up or wait on the line to announce the transfer.

LEGACY UNANNOUNCED (Blind) TRANSFERS If your phone is configured to use the legacy unannounced transfer method use the following procedure to perform the transfer:

- 1. Press the Transfer button. The current call is placed on hold.
- At the dial tone, dial the extension of the intended recipient of the transfer.
   The call is immediately transferred.
- DIALED TRANSFER
  - 1. Press the Transfer button. The current call is placed on hold.
- At the dial tone, dial the extension of the intended recipient of the transfer.
   Hang up or wait on the line to announce the transfer.
- TO A USER'S VOICEMAIL
- Press the *Transfer* button. The current call is placed on hold.
   At the dial tone, press the VMAIL soft key, then dial the user's extension.

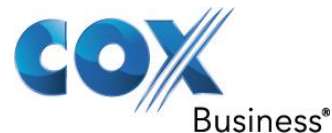

#### Parking

Press the **Park** button if your phone has one or press and hold the **Hold** button until the button flashes. The parking orbit extension will be displayed briefly on the phone's screen.

#### Consultation

- Press the *Hold* button. The current call is placed on hold.
   Select a new line, then dial the extension of the party you wish to consult.
   Consult with the third party.
- 4. When finished consulting, press the flashing button corresponding to the original caller you put on hold.

#### 3-Way Conference

After connecting to the first person, follow these steps to initiate a 3-way conference:

- Press the *Hold* button.
   Select another line, then call the second person.
   Press the *Conference* button or CONFERENCE soft key, whichever is available on your phone.
- Press the *flashing button* where the first person is on hold.
   All three callers are now able to conference. The *Conference* button will be illuminated solid red.

#### **Conference Center**

Dial extension \*408 from any handset or Auto Attendant to enter the Conference Center. A Conference ID and Password will be required. This is an optional feature; check with your System Administrator to see if this feature has been enabled.

#### Paging Zones

ZONES

Dial \*46n (where n represents the Paging Zone number 0 through 9) to broadcast to a Paging Zone. Handsets that are members of the Paging Zone will play the audio through their intercom. The System Administrator defines which handsets are members of which zones.

#### Ringtone Families

If you are in a confined area with other phones and want to differentiate your ringtones, you may be able to do so by selecting a different Ringtone Family. Family 5 is particularly useful in differentiating between call types (e.g. calls from a specific number). Your admin must first set up differentiated ringing for you on the Allworx server. To select a Ringtone Family:

- 1. Press the CONFIG soft key.
- Use the ▲ ▼ keys to choose PREFERENCES, then press Select (✓)
- Use the ▲ ▼ keys to choose RINGTONE FAMILY, then press Select (√). 4. Use the ▲ ▼ keys to choose a family, then press Select (√).

#### Answer Other Ringing Phone

To answer a ringing phone, dial **\*7** + the ringing phone's extension.

Blind (Unattended) Call Transfer – see the **Transfer** section from the Phone Function Reference Card.

Consultative (Attended) Call Transfer - see the Transfer section from the Phone Function Reference Card.

Three-Way Calling – see the **3-Way Conference** section from the Phone Function Reference Card.

Call Forward to Another Extension - see the **Call Forwarding** section from the Phone Function Reference Card.

Do Not Disturb - see the **Do-Not-Disturb** section from the Phone Function Reference Card. Call Pickup - see Home > Phone System > Internal Dial Plan > 7xxx call pickup. When a phone is ring, any other phones can pick up the call by dialing 7, followed by the extension of the ringing phone.

Call Park – see the **Parking** section from the Phone Function Reference Card.

Call Retrieve (retrieving a parked call) - see Home > Phone System > Internal Dial Plan > 701-709 call retrieve. The PBX will announce the location (extension) when the user parks a call. Any other phones can later on pick up the parked call by dialing 7, followed by the extension of the parked call.

#### Call Waiting

When a call is up (the button for that call should be solid green), the PBX will indicate a new incoming call to the same DID with a flashing green button.

To answer the second call, the user must put the first call on hold first by pressing the Hold button (the button for the first call will change from solid green to flashing green).

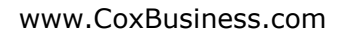

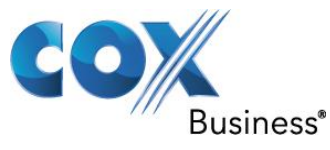

The user answers the second call by pressing the flashing button for the second call (the button should change from flashing green to solid green).

Call Hold and Call Resume

To put a call on Hold after a call is up (the button for that call should be solid green), press the **Hold** button to put the call on hold (the button for that call should change to flashing green).

To resume the held call (the button for that call should be flashing green), press the flashing button (the button for that call should change back to solid green). Call Forward Busy to PSTN Number

Navigate to **Home** > **Business** > **User**, click the **Modify** link of the user's extension and then change the **User Presence** field from **In Office** to **Busy**.

| allworx                         | <u>Home</u> > <u>Business</u> > <u>Users</u> > Modify logged in as System Administrator (admin) ▼                                                                                                    |
|---------------------------------|----------------------------------------------------------------------------------------------------|
| About                           | User                                                                                                    |
| Phone System                    | Update Start Over Cancel                                                                                                    |
| Business<br>Contact Information | Identification                                                                                                    |
| Message Aliases                 | Login Name:     qauser01       Full Name     Qa       User     01                                                                                                    |
| Schedules                       | Password                                                                                                    |
| Users                           | Password must contain 4 to 128 characters.                                                                                                    |
| <u>Network</u>                  | Require Password Change at next login                                                                                                    |
| Servers                         | The DIN is used to leave to the surface a phone keynoid                                                                                                    |
| Reports                         | PIN must be 4 to 16 numeric characters in length.                                                                                                    |
| Maintenance                     | Primary Extension 779 show available                                                                                                    |
|                                 |                                                                                                    |
| Need help?                      | Presence                                                                                                    |
| Install Checklist               | Currently Prevent caller from leaving a message                                                                                                    |
|                                 |                                                                                                    |
| [Logout]                        | On Vacation                                                                                                    |
|                                 | On Business Trip                                                                                                    |
|                                 | Achonice Achonice Ach |
|                                 | Busy                                                                                                    |
|                                 | Roles                                                                                                    |
|                                 | System Administrator                                                                                                    |
|                                 | Network Administrator     Dependent Administrator                                                                                                    |
|                                 | Support Technician                                                                                                    |
|                                 | licer Template                                                                                                    |
|                                 | System User (Default) was the last template applied to this user                                                                                                    |
|                                 |                                                                                                    |
|                                 | Select a new template to apply: System User (Default)  The abase Set of Marco to the set of the set of the set |
|                                 | Then choose <u>Set</u> or <u>Merge</u> to change the settings below.                                                                                                    |
|                                 | System Features                                                                                                    |
|                                 | Enable Voicemail                                                                                                    |
|                                 | Maximum number Voicemails 50 V                                                                                                    |

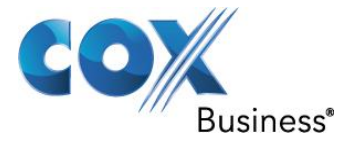

| Message Center maximum message r                                                                                                    | ecord time 2 minutes 🔻                                                                                                    |
|----------------------------------------------------------------------------------------------------|----------------------------------------------------------------------------------------------------|
| User has permission for Off-Site A                                                                                                    | ccess to outside lines (from Message Center Main Menu)                                                                                                    |
| User has permission to send voice                                                                                                    | mail to all users (by dialing 9 from the Message Center Send                                                                                                    |
| Menu)                                                                                                    | to an users (b) staring 5 none the message owner bena                                                                                                    |
| Operator Extension 0 - Operator                                                                                                    | (used when caller dials 0 during user's call                                                                                                    |
| answering message)                                                                                                    |                                                                                                    |
| End message recording after 5 second                                                                                                    | ds of silence (for calls from Apalog CO lines)                                                                                                    |
|                                                                                                    |                                                                                                    |
| User has permission to modify extension                                                                                                    | on's call routes                                                                                                    |
| User has permission to create conferen                                                                                                    | ices                                                                                                    |
| User has permission to administer Call                                                                                                    | Reporting                                                                                                    |
| System-wide Active Calls Display Brief Di                                                                                                    | isplay (no Caller ID) 🔻                                                                                                    |
| Call Recording Allowed                                                                                                    | spidy (no caller 15)                                                                                                    |
| S Can Recording Anowed                                                                                                    | 10-4                                                                                                    |
| Maximum size Universal Indox 200 • M                                                                                                    | iBytes                                                                                                    |
| Enable Hot Desking                                                                                                    |                                                                                                    |
| Maximum Login Time 12 hours 🔻                                                                                                    |                                                                                                    |
| Caller ID Name                                                                                                    | up to 47 characters: letters digits \ ' -                                                                                                    |
| Caller ID Number                                                                                                    | (up to 0.4 disits)                                                                                                    |
|                                                                                                    | (up to 24 digits)                                                                                                    |
|                                                                                                    |                                                                                                    |
| Queue 1<br>Queue 2<br>Queue 3<br>Queue 4<br>Queue 5<br>Queue 6<br>Queue 7<br>Queue 8<br>Queue 9                                                                                                    |                                                                                                    |
| Queue 1<br>Queue 2<br>Queue 3<br>Queue 4<br>Queue 5<br>Queue 6<br>Queue 7<br>Queue 7<br>Queue 8<br>Queue 9<br>Recording Manager                                                                                                    |                                                                                                    |
| Queue 1<br>Queue 2<br>Queue 3<br>Queue 4<br>Queue 5<br>Queue 5<br>Queue 6<br>Queue 7<br>Queue 8<br>Queue 9<br>Recording Manager<br>Check boxes below to make the user a Reco<br>Queue:                                                                                                    | ording Manager for the corresponding Auto Attendant or Call                                                                                                    |
| Queue 1<br>Queue 2<br>Queue 3<br>Queue 4<br>Queue 5<br>Queue 5<br>Queue 6<br>Queue 7<br>Queue 8<br>Queue 9<br>Recording Manager<br>Check boxes below to make the user a Reco<br>Queue:<br>Auto Attendants                                                                                                    | ording Manager for the corresponding Auto Attendant or Call<br>Call Oueues                                                                                         |
| Queue 1<br>Queue 2<br>Queue 3<br>Queue 4<br>Queue 5<br>Queue 5<br>Queue 6<br>Queue 7<br>Queue 7<br>Queue 8<br>Queue 9<br>Recording Manager<br>Check boxes below to make the user a Reco<br>Queue:<br>Auto Attendants<br>*431 - Auto Attendant 1                                                                                                    | ording Manager for the corresponding Auto Attendant or Call<br>Call Queues<br><b>Oueue 0</b>                                                                       |
| Queue 1<br>Queue 2<br>Queue 3<br>Queue 4<br>Queue 5<br>Queue 5<br>Queue 6<br>Queue 7<br>Queue 8<br>Queue 9<br>Recording Manager<br>Check boxes below to make the user a Reco<br>Queue:<br>Auto Attendants<br>*431 - Auto Attendant 1<br>*432 - Auto Attendant 2                                                                                                    | ording Manager for the corresponding Auto Attendant or Call<br>Call Queues<br>Queue 0<br>Oueue 1                                                                   |
| Queue 1<br>Queue 2<br>Queue 3<br>Queue 4<br>Queue 5<br>Queue 6<br>Queue 7<br>Queue 8<br>Queue 9<br>Recording Manager<br>Check boxes below to make the user a Reco<br>Queue:<br>Auto Attendants<br>*431 - Auto Attendant 1<br>*432 - Auto Attendant 2<br>*433 - Auto Attendant 3                                                                                                    | ording Manager for the corresponding Auto Attendant or Call<br>Call Queues<br>Queue 0<br>Queue 1<br>Queue 2                                                        |
| Queue 1<br>Queue 2<br>Queue 3<br>Queue 4<br>Queue 5<br>Queue 6<br>Queue 7<br>Queue 7<br>Queue 8<br>Queue 9<br>Recording Manager<br>Check boxes below to make the user a Rec<br>Queue:<br>Auto Attendants<br>*431 - Auto Attendant 1<br>*432 - Auto Attendant 2<br>*433 - Auto Attendant 3<br>*434 - Auto Attendant 4                                                                                                    | ording Manager for the corresponding Auto Attendant or Call<br>Call Queues<br>Queue 0<br>Queue 1<br>Queue 2<br>Queue 3                                             |
| Queue 1<br>Queue 2<br>Queue 3<br>Queue 4<br>Queue 5<br>Queue 5<br>Queue 6<br>Queue 7<br>Queue 7<br>Queue 9<br>Recording Manager<br>Check boxes below to make the user a Rec<br>Queue:<br>Auto Attendants<br>*431 - Auto Attendant 1<br>*432 - Auto Attendant 2<br>*433 - Auto Attendant 3<br>*434 - Auto Attendant 4                                                                                                    | ording Manager for the corresponding Auto Attendant or Call<br>Call Queues<br>Queue 0<br>Queue 1<br>Queue 2<br>Queue 3<br>Queue 4                                  |
| Queue 1<br>Queue 2<br>Queue 3<br>Queue 4<br>Queue 5<br>Queue 5<br>Queue 6<br>Queue 7<br>Queue 8<br>Queue 9<br>Recording Manager<br>Check boxes below to make the user a Rec<br>Queue:<br>Auto Attendants<br>*431 - Auto Attendant 1<br>*432 - Auto Attendant 2<br>*433 - Auto Attendant 3<br>*434 - Auto Attendant 3<br>*436 - Auto Attendant 5<br>*436 - Auto Attendant 5                                                                                  | ording Manager for the corresponding Auto Attendant or Call<br>Call Queues<br>Queue 0<br>Queue 1<br>Queue 2<br>Queue 3<br>Queue 4<br>Queue 5                       |
| Queue 1<br>Queue 2<br>Queue 3<br>Queue 4<br>Queue 5<br>Queue 5<br>Queue 6<br>Queue 7<br>Queue 9<br>Recording Manager<br>Check boxes below to make the user a Rec<br>Queue:<br>Auto Attendants<br>*431 - Auto Attendant 1<br>*432 - Auto Attendant 2<br>*433 - Auto Attendant 3<br>*434 - Auto Attendant 4<br>*435 - Auto Attendant 5<br>*436 - Auto Attendant 6<br>*437 - Auto Attendant 7                                                                  | ording Manager for the corresponding Auto Attendant or Call<br>Call Queues<br>Queue 0<br>Queue 1<br>Queue 2<br>Queue 3<br>Queue 5<br>Queue 5<br>Queue 6            |
| Queue 1<br>Queue 2<br>Queue 3<br>Queue 4<br>Queue 5<br>Queue 5<br>Queue 6<br>Queue 7<br>Queue 8<br>Queue 9<br>Recording Manager<br>Check boxes below to make the user a Rec<br>Queue:<br>Auto Attendants<br>*431 - Auto Attendant 1<br>*432 - Auto Attendant 1<br>*433 - Auto Attendant 2<br>*433 - Auto Attendant 3<br>*434 - Auto Attendant 4<br>*435 - Auto Attendant 5<br>*436 - Auto Attendant 5<br>*438 - Auto Attendant 7<br>*438 - Auto Attendant 7 | ording Manager for the corresponding Auto Attendant or Call<br>Call Queues<br>Queue 0<br>Queue 1<br>Queue 2<br>Queue 3<br>Queue 3<br>Queue 5<br>Queue 6<br>Queue 7 |

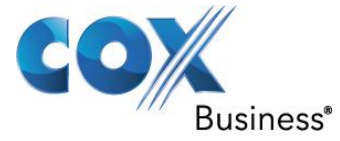

| R. | <pre>*439 - Auto Attendant 9  Queue 8 Queue 9</pre>                                                                                                    |  |  |  |  |  |
|----|----------------------------------------------------------------------------------------------------|--|--|--|--|--|
|    | Feature Eligibility                                                                                                    |  |  |  |  |  |
|    | User is eligible for 0Allworx Reach activationsUser is eligible for 0Allworx Interact Professional activations                                                                                                    |  |  |  |  |  |
|    | Follow Me Calling                                                                                                    |  |  |  |  |  |
|    | <ul> <li>PIN required to accept call</li> <li>Require caller to record name</li> <li>Primary Phone Qa User 01 (Login ID:5100)          <ul> <li>(used for quick transfer from cell phone)</li> </ul> </li> </ul>                                                                                                    |  |  |  |  |  |
|    | Auto Attendant Menus                                                                                                    |  |  |  |  |  |
|    | Check boxes below to include the user in the Dial-By-Name and Dial-By-Directory menus for the attendant:<br>@ *431 - Auto Attendant 1<br>@ *432 - Auto Attendant 2<br>@ *433 - Auto Attendant 3<br>@ *434 - Auto Attendant 4<br>@ *435 - Auto Attendant 5<br>@ *436 - Auto Attendant 5<br>@ *437 - Auto Attendant 6<br>@ *437 - Auto Attendant 7<br>@ *438 - Auto Attendant 8<br>@ *439 - Auto Attendant 9 |  |  |  |  |  |
|    | User Message Alias To add a message alias for this user, go to the User Message Add <u>page</u> .                                                                                                    |  |  |  |  |  |
|    |                                                                                                    |  |  |  |  |  |
|    | POP3 Mail Transfers                                                                                                    |  |  |  |  |  |
|    | <ul> <li>Email and Voicemail messages</li> <li>Email messages only</li> <li>No messages</li> </ul>                                                                                                    |  |  |  |  |  |
|    | Voicemail Notification and Escalation                                                                                                    |  |  |  |  |  |
|    | <ul> <li>Notification and Escalation Disabled</li> <li>Notification Mode</li> </ul>                                                                                                    |  |  |  |  |  |
|    | SMS Email Address:<br>single email address or system email alias                                                                                                    |  |  |  |  |  |
|    | Escalation Mode                                                                                                    |  |  |  |  |  |
|    | Level SMS Email Address<br>single email address or system email alias<br>1 - 1440 min. 0 - 100<br>Continue Notifications<br>notifications for this level<br>continue after escalation to<br>higher level(s)                                                                                                    |  |  |  |  |  |

| Business*                  |                                                                                     | v                                                                                                    | www.CoxBusiness.co                                                                                        |
|----------------------------|-------------------------------------------------------------------------------------|----------------------------------------------------------------------------------------------------|----------------------------------------------------------------------------------------------------|
| Level<br>1<br>2<br>3<br>4  | SMS Email Address<br>single email address or system ema                             | Notification<br>PeriodMaximum<br>Retries1 - 1440 min.0 - 10050505050505050                                                                                                    | Continue Notifications<br>notifications for this level<br>continue after escalation to<br>higher level(s) |
| Email Forwa                | rding                                                                               |                                                                                                    |                                                                                                    |
| NOTE<br>Support for        | forwarding email using external S                                                   | MTP server is <i>disabled</i> at this time                                                                                                    | . Support can be enabled                                                                                  |
| SMTP Se                    | rver Configuration (overrides serve                                                 | er default)                                                                                                    |                                                                                                    |
| Sender                     | Server Address Server Port 25 (enter 1 Display Name 's Email Address authentication | (enter IP addre                                                                                                    | ss or DNS name)                                                                                           |
| Us<br>F                    | er Name<br>Password                                                                 |                                                                                                    |                                                                                                    |
| Se                         | ecure Connection None 🔹                                                             |                                                                                                    |                                                                                                    |
| VPN Setting                | 5                                                                                   |                                                                                                    |                                                                                                    |
| Confirm V                  | VPN Access PN Password PN Password                                                  | NOTE<br>Allworx VPN support is currenth<br>must install the Virtual Private I<br>Feature Key to enable it.<br>The VPN Password must be 14<br>contain at least one letter and<br>and contain only letters (A-Z,a- | / disabled. You<br>Network (VPN)<br>characters long,<br>at least one digit,<br>z) and digits (0-9).       |
| External PO                | P3 Accounts                                                                         |                                                                                                    |                                                                                                    |
| NOTE<br>Support for        | fetching mail from external POP3 a                                                  | accounts is <i>disabled</i> at this time. S                                                                                                    | Support for fetching mail                                                                                 |
| requires ins               | tallation of a disk.                                                                |                                                                                                    | apport for recording from                                                                                 |
| Poll Period<br>Mail Server | (minutes) 10 (5 to 9999 minut<br>e.g. pop.myisp.com Username o                      | tes)<br>on Mail Server Password                                                                                                    |                                                                                                    |
|                            |                                                                                     |                                                                                                    |                                                                                                    |

Navigate to **Home** > **Phone System** > **Extension**, click the **View Call Routes** link of the user's extension, click the **Modify** link of **Presence: Busy** section.

Select the **Dial number** radio button and then enter the PSTN number (preceded by **91** or **8**) to dial.

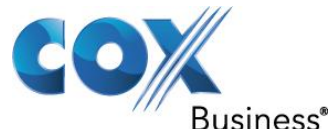

| allworx                           | <u>Home</u> > <u>Phone System</u> > <u>Extensions</u> > View Call Routes logged in as System Administra | tor (admin) 🔻     |
|-----------------------------------|----------------------------------------------------------------------------------------------------|-------------------|
| About                             | Call Routes For Extension 278 - Qa User 01 (qauser01)                                                   |                   |
| Phone System                      | Presence: In Office [ACTIVE] add new Call Route                                                         |                   |
| Audit PIN Codes                   | On calls from all callers:                                                                              |                   |
| Auto Attendants                   | First connection attempt:                                                                               |                   |
| Call Monitors                     | Qa User 01 (Login ID:5100) for 4 rings (Single (int), Double (ext))                                     | Modify            |
| Call Park                         | Finally:<br>transfer to *400 - Default Auto Attendant                                                   | <u>Into dan y</u> |
| Call Queues                       |                                                                                                    |                   |
| Conference Center                 |                                                                                                    |                   |
| Dial Plan                         | Presence: At A Meeting add new Call Route                                                               |                   |
| Emergency CID                     | On calls from all callers:                                                                              |                   |
| Extensions                        | transfer to Voicemail for Qa User 01 (qauser01)                                                         | Modify            |
| Languages                         |                                                                                                    |                   |
| <u>Canquages</u><br>Music On Hold | Presence: On Vacation add new Call Route                                                                |                   |
| Outside Lines                     | On calls from all callers:                                                                              |                   |
| Paging                            |                                                                                                    | Modify            |
| Shared Appearance                 |                                                                                                    | Modify            |
| Speed Dial                        | Presence: On Business Trip. add now Call Pouto                                                          |                   |
| <u>Business</u>                   |                                                                                                    |                   |
| <u>Network</u>                    | On calls from all callers:                                                                              |                   |
| Servers                           | transfer to Voicemail for Qa User 01 (qauser01)                                                         | Modify            |
| Reports                           |                                                                                                    |                   |
| <u>Maintenance</u>                | Presence: At Home add new Call Route                                                                    |                   |
| 0                                 | On calls from all callers:                                                                              |                   |
| Need help?                        | transfer to Voicemail for Qa User 01 (qauser01)                                                         | Modify            |
| Install Checklist                 |                                                                                                    |                   |
| [Locout]                          | Presence: Away add new Call Route                                                                       |                   |
| [Logoul]                          | On calls from all callers:                                                                              |                   |
|                                   | transfer to Voicemail for Qa User 01 (qauser01)                                                         | Modify            |
|                                   |                                                                                                    |                   |
|                                   | Presence: Busy add new Call Route                                                                       |                   |
|                                   | On calls from all callers:                                                                              |                   |
|                                   | dial 9 (408) 555-5559                                                                                   | Modify            |
|                                   | L                                                                                                    |                   |

Call Forward to No Answer to PSTN Number

Navigate to **Home** > **Phone System** > **Extension**, click the **View Call Routes** link of the user's extension, click the **Modify** link of **Presence: In Office** section.

Select the **Dial number** radio button and then enter the PSTN number (preceded by **91** or **8**) to dial.

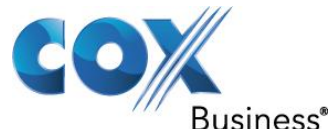

| allworx                                                                                  | <u>Home</u> > <u>Phone System</u> > <u>Extensions</u> > View Call Routes logged in as System Administrator (admin)                                                                  | <b>'</b> |
|------------------------------------------------------------------------------------------|----------------------------------------------------------------------------------------------------|----------|
| About                                                                                    | Call Routes For Extension 278 - Qa User 01 (qauser01)                                                                                                    |          |
| Audit PIN Codes                                                                          | Presence: In Office [ACTIVE] add new Call Route           On calls from all callers:                                                                                                | _        |
| <u>Auto Attendants</u><br><u>Call Monitors</u><br><u>Call Park</u><br><u>Call Queues</u> | First connection attempt:       Qa User 01 (Login ID:5100) for 4 rings (Single (int), Double (ext))         Finally:       Modify         transfer to *400 - Default Auto Attendant |          |
| <u>Conference Center</u><br><u>Dial Plan</u>                                             | Presence: At A Meeting add new Call Route                                                                                                    | 1        |
| <u>Emergency CID</u><br><u>Extensions</u><br><u>Handsets</u>                             | On calls from all callers:         transfer to Voicemail for Qa User 01 (qauser01)         Modify                                                                                   |          |
| <u>Lanquages</u><br><u>Music On Hold</u><br><u>Outside Lines</u>                         | Presence: On Vacation add new Call Route On calls from all callers:                                                                                                    | -        |
| <u>Paging</u><br>Shared Appearance                                                       | transfer to Voicemail for Qa User 01 (qauser01) <u>Modify</u>                                                                                                    |          |
| Speed Dial<br>Business                                                                   | Presence: On Business Trip add new Call Route                                                                                                    | _        |
| Network                                                                                  | On calls from all callers:                                                                                                    |          |
| <u>Servers</u><br>Reports                                                                |                                                                                                    |          |
| Maintenance                                                                              | Presence: At Home add new Call Route                                                                                                    |          |
| Need help?                                                                               | On calls from all callers:                                                                                                    |          |
| Install Checklist                                                                        |                                                                                                    |          |
| [Lessue]                                                                                 | Presence: Away add new Call Route                                                                                                    |          |
| [Logout]                                                                                 | On calls from all callers:         transfer to Voicemail for Qa User 01 (qauser01)         Modify                                                                                   |          |
|                                                                                          | Presence: Busy add new Call Route                                                                                                    |          |
|                                                                                          | On calls from all callers:                                                                                                    |          |
|                                                                                          | dial 9 (408) 555-5559 <u>Modify</u>                                                                                                    |          |

Call Forward Always to PSTN Number

Navigate to Home > Phone System > Extension, click the View Call Routes link of the user's extension, click the Modify link of Presence: In Office section. Select Follow Me  $\rightarrow$  from the drop-down menu of the First connection attempt field and

Select **Follow Me**  $\rightarrow$  from the drop-down menu of the **First connection attempt** field and enter the PSTN number (preceded by **91** or **8**) to dial.

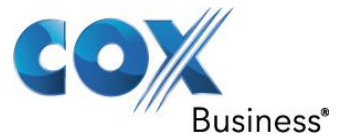

| allwork                                                                                                    | <u>Home</u> > <u>Phone System</u> > <u>Extensions</u> > Modify Call Route logged in as System Administrator (admin) ▼                                                                                                    |
|----------------------------------------------------------------------------------------------------|----------------------------------------------------------------------------------------------------|
| About                                                                                                    | Call Route For Extension 256 - Da User 02 (gauser02)                                                                                                    |
| Phone System Audit PIN Codes Auto Attendants                                                                                        | Call Route Selection Apply these changes to the selected presence(s): Presence                                                                                                    |
| Call Monitors<br>Call Park<br>Call Queues<br>Conference Center<br>Dial Plan<br>Emergency CID<br>Extensions<br>Handsets<br>Languages | <ul> <li>In Office</li> <li>At A Meeting</li> <li>On Vacation</li> <li>On Business Trip</li> <li>At Home</li> <li>Away</li> <li>Busy</li> <li>On calls from all callers:</li> <li>Modify Primary Route</li> </ul>                                                                                                    |
| Music On Hold<br>Outside Lines<br>Paging<br>Shared Appearance                                                                       | Modify On Busy Route (used if a Primary Route connection attempt is busy)  Call Route                                                                                                    |
| Speed Dial<br>Business<br>Network<br>Servers                                                                                        | First connection attempt       add a destination       delete this attempt         Qa User 02 (Login ID:5101)       ▼       for [4 ▼] rings ([Single (int), Double (ext) ▼])         add another connection attempt                                                                                                    |
| Reports<br>Maintenance                                                                                                    | Finally<br>Hang up<br>Transfer to Auto Attendant *400 - Default Auto Attendant T                                                                                                    |
| <u>Need help?</u><br>Install Checklist                                                                                              | <ul> <li>Transfer to Call Queue Queue</li></ul> |
| [Logout]                                                                                                    | Update Start Over Cancel                                                                                                    |

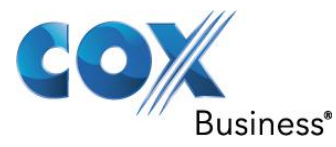

### 5.18 Sequential Ring

Navigate to **Home** > **Phone System** > **Extension** and click the **add new extension** link to create a new extension for handling the Sequential Ring feature. From there, enter an unused extension in the **System Extension** field, enter a description in the **Description** field and then click the **add a connection attempt** link to configure the first extension to ring.

| -                                     | Extension                                                                                                    |
|---------------------------------------|----------------------------------------------------------------------------------------------------|
| System<br>N Codes<br>endants<br>itors | System Extension       100       show available         Description       Sequential Ring         Schedule       Schedule 0 - Default                                                                                                   |
| <u>s</u>                              | Call Route Selection                                                                                                    |
| ues                                   | On calls from: all callers                                                                                                    |
| <u>ice Center</u><br>1                | Call Route                                                                                                    |
| ns                                    | add a connection attempt                                                                                                    |
| s<br>es<br>Lines<br>ial               | <ul> <li>e Hang up</li> <li>c Transfer to Auto Attendant 400 - Default Auto Attendant ▼</li> <li>c Transfer to Call Queue Queue 0 ▼</li> <li>c Transfer to Voicemail for user Qa User 01 (qauser01) ▼</li> <li>c Dial number</li> </ul> |
|                                       | Add Start Over Cancel                                                                                                    |
|                                       |                                                                                                    |
| ince                                  |                                                                                                    |

Install Checklist

[Logout]

Select the first extension to ring by selecting its user in the **First connection attempt** section, leave other fields as defaults and then click the **add a connection attempt** link to configure the next extension to ring.

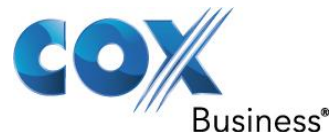

| allworx                                                                         | Home > Phone System > Extensions > Add New Extension                                                                                                    |
|---------------------------------------------------------------------------------|----------------------------------------------------------------------------------------------------|
| About                                                                           | Extension                                                                                                    |
| Phone System <u>Audit PIN Codes</u> <u>Auto Attendants</u> <u>Call Monitors</u> | System Extension       102       show available         Description       Sequential Ring         Schedule       Schedule 0 - Default                                                                                                    |
| <u>Call Park</u><br><u>Call Queues</u>                                          | Call Route Selection On calls from: all callers                                                                                                    |
| <u>Conference Center</u><br><u>Dial Plan</u><br><u>Emergency CID</u>            | Call Route 2                                                                                                    |
| Extensions<br><u>Handsets</u><br>Languages                                      | First connection attempt       add a destination       delete this attempt         Qa User 01 (Login ID:5100) <ul> <li>for</li> <li>for</li> <li>rings (Single (int), Double (ext) )</li> </ul>                                                                                                    |
| Outside Lines<br>Paging                                                         | add another connection attempt Finally                                                                                                    |
| <u>Speed Dial</u><br><u>Business</u><br>Network                                 | Hang up     Transfer to Auto Attendant 400 - Default Auto Attendant      Transfer to Call Queue Queue Q |
| <u>Servers</u><br><u>Reports</u>                                                | ○ Transfer to Voicemail for user     Qa User 01 (qauser01)       ○ Dial number                                                                                                    |
| Maintenance                                                                     | Add Start Over Cancel                                                                                                    |
| <u>Need help?</u><br>Install Checklist                                          |                                                                                                    |

[Logout]

Select the second extension to ring by selecting its user in the **Second connection attempt** section, leave other fields as defaults and then click the **add another connection attempt** link to configure the next extension to ring.

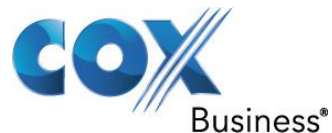

| allworx                                                             | Home > Phone System > Extensions > Add New Extension                                                                                  |
|---------------------------------------------------------------------|----------------------------------------------------------------------------------------------------|
| About                                                               | Extension                                                                                                    |
| Phone System<br>Audit PIN Codes<br>Auto Attendants<br>Call Monitors | System Extension       102       show available         Description       Sequential Ring         Schedule       Schedule 0 - Default |
| Call Park                                                           | Call Route Selection                                                                                                    |
| <u>Call Queues</u><br><u>Conference Center</u>                      | On calls from: all callers                                                                                                    |
| Dial Plan                                                           | Call Route                                                                                                    |
| Emergency CID                                                       |                                                                                                    |
| Extensions                                                          | First connection attempt add a destination delete this attempt                                                                        |
| <u>Handsets</u>                                                     | Qa User 01 (Login ID:5100) 🔹 for 4 💌 rings ( Single (int), Double (ext) 💌 )                                                           |
| Languages                                                           |                                                                                                    |
| Outside Lines                                                       | Second connection attempt add a destination delete this attempt                                                                       |
| Paging                                                              | Qa User 02 (Login ID:5101) 🔹 for 4 💌 rings (Single (int), Double (ext) 💌)                                                             |
| Speed Dial                                                          |                                                                                                    |
| <u>Business</u>                                                     | add another connection attempt                                                                                                    |
| Network                                                             | Finally                                                                                                    |
| <u>Servers</u>                                                      | Hang up                                                                                                    |
| Reports                                                             | © Transfer to Auto Attendant 400 - Default Auto Attendant                                                                             |
| Maintenance                                                         | © Transfer to Call Queue 0                                                                                                    |
|                                                                     | © Transfer to Voicemail for user Qa User 01 (qauser01)                                                                                |
| Need help?                                                          | O Dial number                                                                                                    |
| Install Checklist                                                   | Add Start Over Cancel                                                                                                    |
|                                                                     |                                                                                                    |

[Logout]

When you are done with adding the next extension to ring, click the **Add** button. Extension **123** should show the call routes for the sequential ring of your choices.

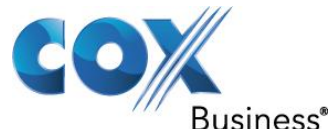

| allworx                                                                 | Home > Phone System > Extensions > View Call Routes                                                                                                    |               |
|-------------------------------------------------------------------------|----------------------------------------------------------------------------------------------------|---------------|
| About                                                                   | Call Routes For Extension 256 - Qa User 02 (qauser02)                                                                                                    |               |
| Audit PIN Codes                                                         | Presence: In Office [ACTIVE] add new Call Route           On calls from all callers:                                                                            |               |
| Auto Attendants<br>Call Monitors<br>Call Park<br>Call Queues            | First connection attempt:<br>Qa User 02 (Login ID:5101) for 4 rings (Single (int), Double (ext))<br>Finally:<br>transfer to Voicemail for Qa User 02 (qauser02) | <u>Modify</u> |
| Conference Center<br>Dial Plan                                          | Presence: At A Meeting add new Call Route                                                                                                    |               |
| <u>Emergency CID</u><br><u>Extensions</u><br><u>Handsets</u>            | On calls from all callers:<br>transfer to Voicemail for Qa User 02 (qauser02)                                                                                   | Modify        |
| <u>Languages</u><br><u>Outside Lines</u><br><u>Paging</u><br>Speed Dial | Presence: On Vacation add new Call Route On calls from all callers:                                                                                             |               |
| Business<br>Network                                                     | transfer to Voicemail for Qa User 02 (qauser02)                                                                                                    | Modify        |
| <u>Servers</u><br>Reports                                               | On calls from all callers:<br>transfer to Voicemail for Oa User 02 (gauser02)                                                                                   | Modify        |
| Maintenance                                                             | Presence: At Home add new Call Route                                                                                                    |               |
| <u>Need help?</u><br>Install Checklist                                  | On calls from all callers:                                                                                                    |               |
| [Logout]                                                                | transfer to Voicemail for Qa User 02 (qauser02)                                                                                                    | Modify        |
|                                                                         | Presence: Away add new Call Route                                                                                                    |               |
|                                                                         | transfer to Voicemail for Qa User 02 (qauser02)                                                                                                    | Modify        |
|                                                                         | Presence: Busy add new Call Route                                                                                                    |               |
|                                                                         | On calls from all callers:<br>transfer to Voicemail for Qa User 02 (qauser02)                                                                                   | Modify        |

### 5.19 Simultaneous Hunting Policy

Navigate to **Home** > **Phone System** > **Extension** and click the **add new extension** link to create a new extension for handling the Simultaneous Hunting Policy feature. From there, enter an unused extension in the **System Extension** field, enter a description in the **Description** field and then click the **add a connection attempt** to configure the extension to ring.

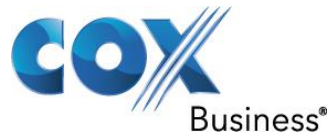

| allworx            | Home > Phone System > Extensions > Add New Extension    |
|--------------------|---------------------------------------------------------|
| About              | Extension                                               |
| Phone System       | System Extension 103 show available                     |
| Audit PIN Codes    | Description Simultaneous Hunting                        |
| Auto Attendants    | Schedule Schedule - Default                             |
| Call Monitors      |                                                         |
| Call Park          | Call Route Selection                                    |
| Call Queues        | On calls from: all callers                              |
| Conference Center  |                                                         |
| <u>Dial Plan</u>   | Call Route 😰                                            |
| Emergency CID      |                                                         |
| Extensions         | add a connection attempt                                |
| <u>Handsets</u>    | Hang up                                                 |
| Languages          | Transfer to Auto Attendant 400 - Default Auto Attendant |
| Outside Lines      | Transfer to Call Queene Queene Q                        |
| Paging             | Transfer to Voicemail for user 01 (gauser01)            |
| Speed Dial         |                                                         |
| Business           |                                                         |
| <u>Network</u>     | Add Start Over Cancel                                   |
| Servers            |                                                         |
| Reports            |                                                         |
| <u>Maintenance</u> |                                                         |

#### Need help?

Install Checklist

[Logout]

Select the extension to ring by selecting its user in the **First connection attempt** section, leave other fields as defaults and then click the **add a destination** link to add another extension to ring at the same time

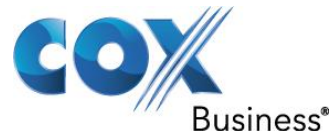

| allworx            | Home > Phone System > Extensions > Add New Extension                                                                                                    |
|--------------------|----------------------------------------------------------------------------------------------------|
| About              | Extension                                                                                                    |
| Phone System       | System Extension 103 show available                                                                                                    |
| Audit PIN Codes    | Description Simultaneous Hunting                                                                                                    |
| Auto Attendants    | Schedule Schedule 0 - Default                                                                                                    |
| Call Monitors      |                                                                                                    |
| Call Park          | Call Route Selection                                                                                                    |
| Call Queues        | On calls from: all callers                                                                                                    |
| Conference Center  |                                                                                                    |
| <u>Dial Plan</u>   | Call Route 🖾                                                                                                    |
| Emergency CID      | First connection attempt, add a destination, delete this attempt                                                                                                    |
| Extensions         | First connection attempt add a destination delete this attempt                                                                                                    |
| <u>Handsets</u>    | Qa User 01 (Login ID:5100) 🔹 for 4 💌 rings (Single (int), Double (ext) 🔹)                                                                                                    |
| Languages          |                                                                                                    |
| Outside Lines      | add another connection attempt                                                                                                    |
| Paging             | Finally                                                                                                    |
| Speed Dial         | Hang up     A second second s |
| Business           | 🔘 Transfer to Auto Attendant 400 - Default Auto Attendant 👻                                                                                                    |
| <u>Network</u>     | © Transfer to Call Queue 0                                                                                                    |
| Servers            | © Transfer to Voicemail for user Qa User 01 (qauser01)                                                                                                    |
| Reports            | O Dial number                                                                                                    |
| <u>Maintenance</u> | Add Start Over Cancel                                                                                                    |
| Need help?         |                                                                                                    |
| Install Checklist  |                                                                                                    |

[Logout]

Select another extension to ring at the same time by selecting its user in the in the new entry of the **First connection attempt** section, leave other fields as defaults and then click the **add a destination** link to add another extension.

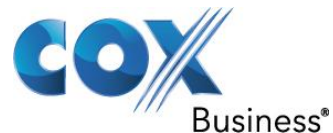

| allworx                                                                         | Home > Phone System > Extensions > Add New Extension                                                                                                    |
|---------------------------------------------------------------------------------|----------------------------------------------------------------------------------------------------|
| About                                                                           | Extension                                                                                                    |
| Phone System <u>Audit PIN Codes</u> <u>Auto Attendants</u> <u>Call Monitors</u> | System Extension       103       show available         Description       Simultaneous Hunting         Schedule       Schedule 0 - Default                                                                                                    |
| <u>Call Park</u><br><u>Call Queues</u><br><u>Conference Center</u>              | Call Route Selection On calls from: all callers                                                                                                    |
| <u>Dial Plan</u><br>Emergency CID                                               | Call Route                                                                                                    |
| Extensions<br><u>Handsets</u><br>Languages                                      | First connection attempt       add a destination       delete this attempt         Qa User 01 (Login ID:5100)       Image: for the second second seco                                                                                |
| Outside Lines<br>Paging                                                         | Second connection attempt add a destination delete this attempt                                                                                                    |
| <u>Speed Dial</u><br><u>Business</u><br>Notwork                                 | add another connection attempt                                                                                                    |
| Servers<br>Reports                                                              | Finally<br>Hang up                                                                                                    |
| Maintenance                                                                     | Transfer to Call Queue Queue 0 - Call Queue Queue 0 - Call Queue Queue 0 - Call Queue Queue 0 - Call Queue 0 - Call Queue |
| <u>Need help?</u><br>Install Checklist                                          | © Dial number                                                                                                    |
| [Logout]                                                                        | Add Start Over Cancel                                                                                                    |

When you are done with adding all the extensions to ring at the same time, click the **Add** button. Extension **111** should show the call routes for the Simultaneous Hunting Policy of your choices.

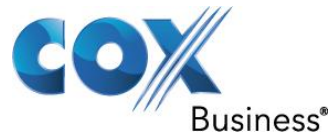

| allworx                                                        | Home > Phone System > Extensions > View Call Routes                                                                                                    |    |
|----------------------------------------------------------------|----------------------------------------------------------------------------------------------------|----|
| About                                                          | Call Routes For Extension 256 - Qa User 02 (gauser02)                                                                                                    |    |
| Phone System                                                   | Presence: In Office [ACTIVE] add new Call Route                                                                                                    |    |
| Auto Attendants                                                | On calls from all callers:                                                                                                    | _  |
| <u>Call Monitors</u><br><u>Call Park</u><br><u>Call Queues</u> | First connection attempt:       Qa User 02 (Login ID:5101) for 4 rings (Single (int), Double (ext))         Finally:       transfer to Voicemail for Qa User 02 (qauser02) | fy |
| Conference Center                                              | Bracance: At A Masting and new Call Poute                                                                                                    |    |
| Emergency CID                                                  |                                                                                                    | _  |
| <u>Extensions</u><br>Handsets                                  | transfer to Voicemail for Qa User 02 (qauser02) Modi                                                                                                    | fy |
| Languages<br>Outside Lines                                     | Presence: On Vacation add new Call Route                                                                                                    |    |
| Paging                                                         | On calls from all callers:                                                                                                    |    |
| <u>Speed Dial</u><br>Business                                  | transfer to Voicemail for Qa User 02 (qauser02) Modi                                                                                                    | fy |
| <u>Network</u>                                                 | Presence: On Business Trip add new Call Route                                                                                                    |    |
| Servers                                                        | On calls from all callers:                                                                                                    |    |
| <u>Reports</u><br>Maintenance                                  | transfer to Voicemail for Qa User 02 (qauser02) <u>Modi</u>                                                                                                    | fy |
| Need help?                                                     | Presence: At Home add new Call Route                                                                                                    |    |
| Install Checklist                                              | On calls from all callers:                                                                                                    |    |
|                                                                | transfer to Voicemail for Qa User 02 (qauser02) Modi                                                                                                    | fy |
| [Logout]                                                       |                                                                                                    |    |
|                                                                | Presence: Away add new Call Route                                                                                                    |    |
|                                                                | On calls from all callers:                                                                                                    |    |
|                                                                | transfer to Voicemail for Qa User 02 (qauser02) Modi                                                                                                    | fy |
|                                                                | Presence: Busy add new Call Route                                                                                                    |    |
|                                                                | On calls from all callers:                                                                                                    |    |
|                                                                | transfer to Voicemail for Qa User 02 (qauser02) Modi                                                                                                    | fy |
|                                                                |                                                                                                    |    |

PBX Auto-Attendant to PSTN Numbers (for example: the first number assigned to Sales, the second number assigned to Support and the third number assigned to Billing). When the Auto-Attendant prompts the caller for DTMF digits, we want the Auto-Attendant to call one of these 3 PSTN number, depending on what digit it receives.

Navigate to **Home** > **Phone System** > **Extension** and click the **add new extension** link to create a new extension (each extension will be used for handling one PSTN number to call). From there, enter an unused extension in the **System Extension** field, enter a description in the **Description** field, select the **Dial number** radio button, and enter a PSTN number (preceded by **91** or **8**) to dial and then click the **Add** button.

Property of Cox Communications, Inc.

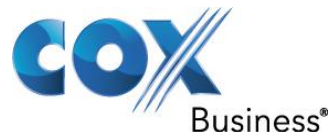

| allworx                                                             | <u>Home</u> > <u>Phone System</u> > <u>Extensions</u> > Add New Extension logged in as System Administrator (admin) ▼                      |
|---------------------------------------------------------------------|----------------------------------------------------------------------------------------------------|
| About                                                               | Extension                                                                                                    |
| Phone System<br>Audit PIN Codes<br>Auto Attendants<br>Call Monitors | System Extension       191       show available         Description       Support Department         Schedule       Schedule 0 - Default ▼ |
| Call Park                                                           | Call Route Selection                                                                                                    |
| <u>Call Queues</u><br><u>Conference Center</u>                      | On calls from: all callers                                                                                                    |
| Dial Plan                                                           | Call Route                                                                                                    |
| Emergency CID                                                       |                                                                                                    |
| Extensions                                                          | add a connection attempt                                                                                                    |
| <u>Handsets</u>                                                     | O Hang up                                                                                                    |
| Languages                                                           | ○ Transfer to Auto Attendant *400 - Default Auto Attendant ▼                                                                               |
| Music On Hold                                                       | © Transfer to Call Queue Queue 0 ▼                                                                                                    |
| Dacing                                                              | O Transfer to Voicemail for user Qa User 01 (qauser01)     ▼                                                                               |
| Shared Appearance                                                   | • Dial number 408555558                                                                                                    |
| Speed Dial                                                          |                                                                                                    |
| Business                                                            | Add Start Over Cancel                                                                                                    |
| <u>Network</u>                                                      |                                                                                                    |
| Servers                                                             |                                                                                                    |
| Reports                                                             |                                                                                                    |
| <u>Maintenance</u>                                                  |                                                                                                    |
| Need help?                                                          |                                                                                                    |
| Install Checklist                                                   |                                                                                                    |
| [Logout]                                                            |                                                                                                    |

In this example, we have created 3 extensions, 190, 191 and 192, for the PBX Auto-Attendant to dial the 3 PSTN Numbers, as follows:

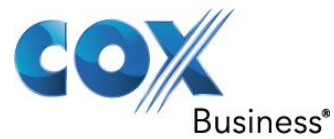

| allwork           | Home > Phone System > Extensions                  |                            |
|-------------------|---------------------------------------------------|----------------------------|
| About             |                                                   |                            |
| Phone System      | Extensions add new Extension (25 system extension | ensions may be added)      |
| Audit PIN Codes   | Search match extension                            | n, description, login name |
| Auto Attendants   | Ext. Description Site                             | Action                     |
| Call Monitors     | 0 Operator (local) Vie                            | ew Call Routes             |
| Call Park         | 107 analog user 01 (analoguser01) (local) Vie     | ew Call Routes             |
| Call Queues       | 111 Simultaneous Hunting Policy (local) Vie       | ew Call Routes Delete      |
| Conference Center | 123 Sequential Ring (local) Vie                   | ew Call Routes Delete      |
| Dial Plan         | 190 Sales department (local) Vie                  | ew Call Routes Delete      |
| Extensions        | 191 Support Department (local) Vie                | ew Call Routes Delete      |
| Handsets          | 192 Billing Department (local) Vie                | ew Call Routes Delete      |
| Languages         | 199 System Administrator (admin) (local) Vie      | ew Call Routes             |
| Outside Lines     | 234 ga user 01 (qauser01) (local) Vie             | ew Call Routes             |
| Paging            | 256 ga user 02 (qauser02) (local) Vie             | ew Call Routes             |
| Speed Dial        | 278 ga user 03 (qauser03) (local) Vie             | ew Call Routes             |
| Business          |                                                   |                            |
| Network           |                                                   |                            |
| Servers           |                                                   |                            |
| Reports           |                                                   |                            |
| Maintenance       |                                                   |                            |
| maintenance       |                                                   |                            |
| Need belo?        |                                                   |                            |
| Need help?        |                                                   |                            |
| Install Checklist |                                                   |                            |
|                   |                                                   |                            |
| [Logout]          |                                                   |                            |
|                   |                                                   |                            |
|                   |                                                   |                            |

Navigate to **Home** > **Phone System** > Auto Attendants and click the **Modify** link in the **x431 – Auto Attendant 1** section. From there, select extension **190** for the Digit **1** field, select extension **191** for the Digit **2** field, select extension **192** for the Digit **3** field, leave other fields as defaults and then click the **Update** button.

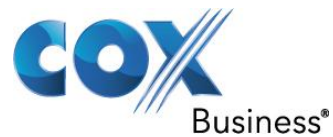

| allwork            | <u>Home</u> > <u>Phone System</u> > <u>Auto Attendants</u> > Modify logged in as System Administrator (admin) ▼                                                                                                    |  |  |
|--------------------|----------------------------------------------------------------------------------------------------|--|--|
| About              | Nauto Attendant (v#421)                                                                                                    |  |  |
| Dhono System       | South Allendant (X+431)                                                                                                    |  |  |
| Audit PIN Codes    | The Allwerk allews you to selectively enable certain features and prempts for each Auto Attendant. This is                                                                                                    |  |  |
| Auto Attendants    | The Allworx allows you to selectively enable certain features and prompts for each Auto Attendant. This is<br>useful if you have recorded your own custom greetings or messages and no longer wish to play the default |  |  |
| Call Monitors      | Allworx prompts.                                                                                                    |  |  |
| Call Park          | TIP                                                                                                    |  |  |
| Call Queues        | settings.                                                                                                    |  |  |
| Conference Center  | Description Auto Attac doct 1                                                                                                    |  |  |
| <u>Dial Plan</u>   |                                                                                                    |  |  |
| Emergency CID      |                                                                                                    |  |  |
| Extensions         | Dial-By-Name Menu (#1) enabled V                                                                                                    |  |  |
|                    | Dial-By-Name Prompt play ▼ "Press #1 to dial by name."                                                                                                    |  |  |
| Music On Hold      | Dial-By-Name Spell Option spell first or last name 🔻                                                                                                    |  |  |
| Outside Lines      | Dial-By-Directory Menu enabled •                                                                                                    |  |  |
| Paging             | Dial-By-Directory Prompt play                                                                                                    |  |  |
| Shared Appearance  | Dial-By-Directory List                                                                                                    |  |  |
| Speed Dial         |                                                                                                    |  |  |
| <u>Business</u>    | Didi II NOW Prompt play V "If you know your party's extension you may dial it now."                                                                                                    |  |  |
| <u>Network</u>     | Speed Dial Numbers not allowed V (support for dialing *250-*299, *24000-*24999 from main menu)                                                                                                    |  |  |
| <u>Servers</u>     | Default Extension Inclused                                                                                                    |  |  |
| <u>Reports</u>     | seconds                                                                                                    |  |  |
| <u>Maintenance</u> |                                                                                                    |  |  |
|                    | Menu Shortcuts 2                                                                                                    |  |  |
| Need help?         | Auto Attendant menu shortcuts allow a caller to press a single digit to transfer to an extension.                                                                                                    |  |  |
| Install Checklist  | Digit Extension                                                                                                    |  |  |
| [lease th]         | 0 O-Operator                                                                                                    |  |  |
| [Logoul]           | 1 278 - Qa User 01 🔹                                                                                                    |  |  |
|                    | 2 256 - Qa User 02 🔻                                                                                                    |  |  |
|                    | 3 not used 🔻                                                                                                    |  |  |
|                    | 4 not used                                                                                                    |  |  |
|                    | 5 not used 🔻                                                                                                    |  |  |
|                    | 6 not used                                                                                                    |  |  |
|                    | 7 not used 🔻                                                                                                    |  |  |
|                    | 8 not used 🔻                                                                                                    |  |  |
|                    | 9 not used                                                                                                    |  |  |
|                    |                                                                                                    |  |  |
|                    | Update Start Over Cancel                                                                                                    |  |  |

PBX Account Codes – Allworx PBX does not support Account Codes.

PBX Authorization Codes – Once the PBX Authorization Code is enabled, users that do have the dialing privileges would not be able to dial **9** to make outside calls. These users must dial **78** followed by the Authorization Code before they can dial the number they intend to dial after the digit **9**.

To enable the PBX Authorization Codes, navigate to **Home** > **Phone System** > **Audit PIN Codes** and click the **add new PIN Code** link to create a new PIN code. From there, enter a

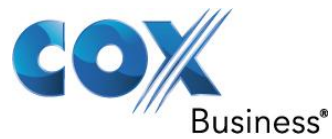

5-digit number (**77777** in this example) in the **PIN Code** field, enter a description in the **Description** field and then click the **Add** button.

| allworx                         | Home > Phone System > Audit PIN Codes > Add |
|---------------------------------|---------------------------------------------|
|                                 |                                             |
| About                           | Audit PIN Code                              |
| Phone System<br>Audit PIN Codes | PIN Code 77777 (must be 5 digits)           |
| Auto Attendants                 | Description Authorization Code              |
| Call Monitors                   | Add Cancel                                  |
| Call Park                       |                                             |
| Call Queues                     |                                             |
| Conference Center               |                                             |
| Dial Plan                       |                                             |
| Extensions                      |                                             |
| Handsets                        |                                             |
| Languages                       |                                             |
| Outside Lines                   |                                             |
| Paging                          |                                             |
| Speed Dial                      |                                             |
| Business                        |                                             |
| Network                         |                                             |
| Servers                         |                                             |
| Reports                         |                                             |
| Maintenance                     |                                             |
| <u>Inamedianeo</u>              |                                             |
| Need help?                      |                                             |
| Install Checklist               |                                             |
| Instan Checkist                 |                                             |
| [Logout]                        |                                             |
|                                 |                                             |
|                                 |                                             |

The default Dialing Privileges Group do not require the users to use PIN code for making outside calls. To enforce the PIN code for dialing outside calls, first we should change the default Dialing Privileges Group to require PIN code for making outside calls. Navigate to **Home > Phone System > Dial Plan > Dialing Privileges Groups**, click the **View** link of **Dialing Privileges (Default)** and then click the **Modify** link of **Dialing Privileges Group**. From there, select **Dial \*79+PIN**, to access outside line in the **Seize Rule** field, leave other fields as defaults and then click the **Update** button.

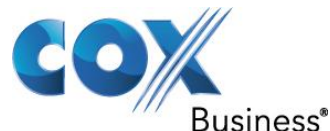

| -                  | Home > Phone System > Dial Plan > Modify Dialing Privilages Group logged in as System Administrator (admin) 🔻 |
|--------------------|----------------------------------------------------------------------------------------------------|
| allworx            |                                                                                                    |
| About              | Allworx phones must be rebooted after changes to the Internal Extension Length, Internal Dial Plan, or        |
| Phone System       | External Dialing Rules. Reboot Phones                                                                         |
| Audit PIN Codes    | Dialing Privileges (Default)                                                                                  |
| Auto Attendants    | Dialing Privilages Group                                                                                      |
| Call Monitors      |                                                                                                    |
| Call Park          | Name Dialing Privileges (Default)                                                                             |
| Call Queues        | Emergency Service Group All Trunk Devices   For 911 calls                                                     |
| Conference Center  | NOTE                                                                                                    |
| Dial Plan          | your account is correctly configured to handle the calls.                                                     |
| Emergency CID      |                                                                                                    |
| Extensions         | Seize Rule: Dial *79+PIN, to access outside line 🔹                                                            |
| <u>Handsets</u>    | la                                                                                                    |
| Languages          | Outside Line Selection Method:                                                                                |
| Music On Hold      | Use External Dialing Rules, but restrict to these services:                                                   |
| Outside Lines      | (check box to allow service to be used)                                                                       |
| Paging             | check all uncheck all                                                                                         |
| Shared Appearance  | ✓ EM-4552 (Login ID: 408555555)                                                                               |
| Speed Dial         |                                                                                                    |
| Business           | Ignore External Dialing Rules and always use this service or Service Group:                                   |
| <u>Network</u>     | Service Group: All Trunk Devices                                                                              |
| Servers            |                                                                                                    |
| Reports            | Update Start Over Cancel                                                                                      |
| <u>Maintenance</u> |                                                                                                    |

#### Need help?

Install Checklist

[Logout]

If you like, you may also want to create a special Dialing Privileges Group to allow certain users to dial without the PIN code. Navigate to **Home > Phone System > Dial Plan > Dialing Privileges Groups**, click the **Copy** link of **Dialing Privileges (Default)** and then, after the screen refreshes, click the **View** link of **Copy of Dialing Privileges (Default)** and then click the **Modify** link of **Dialing Privileges Group**. From there, enter a name (**Dialing Privileges (Special)** in this example) in the **Name** field, select **Dial 9, or \*79+PIN, to access outside line** in the **Seize Rule** field, leave other fields as defaults and then click the **Update** button.

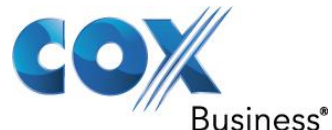

| allworx           | <u>Home</u> > <u>Phone System</u> > <u>Dial Plan</u> > Modify Dialing Privileges Group logged in as System Administrator (admin) ▼ |  |  |  |  |  |
|-------------------|----------------------------------------------------------------------------------------------------|--|--|--|--|--|
| About             | Allworx phones must be rebooted after changes to the Internal Extension Length, Internal Dial Plan, or                             |  |  |  |  |  |
| Phone System      | External Dialing Rules. Reboot Phones                                                                                              |  |  |  |  |  |
| Audit PIN Codes   | Dialing Privileges (Default)                                                                                                    |  |  |  |  |  |
| Auto Attendants   | Dialing Privilagos Croup                                                                                                    |  |  |  |  |  |
| Call Monitors     |                                                                                                    |  |  |  |  |  |
| Call Park         | Name Dialing Privileges (Default)                                                                                                  |  |  |  |  |  |
| Call Queues       | Emergency Service Group All Trunk Devices  For 911 calls                                                                           |  |  |  |  |  |
| Conference Center | NOTE                                                                                                    |  |  |  |  |  |
| Dial Plan         | you account is correctly configured to handle the calls.                                                                           |  |  |  |  |  |
| Emergency CID     |                                                                                                    |  |  |  |  |  |
| Extensions        | Seize Rule: Dial 9, or *79+PIN, to access outside line                                                                             |  |  |  |  |  |
| Handsets          | 63                                                                                                    |  |  |  |  |  |
| Languages         | Outside Line Selection Method:                                                                                                    |  |  |  |  |  |
| Music On Hold     | Use External Dialing Rules, but restrict to these services:                                                                        |  |  |  |  |  |
| Outside Lines     | (check box to allow service to be used)                                                                                            |  |  |  |  |  |
| Paging            | check all uncheck all                                                                                                    |  |  |  |  |  |
| Shared Appearance | * EM-4552 (Login ID: 408555555)                                                                                                    |  |  |  |  |  |
| Speed Dial        |                                                                                                    |  |  |  |  |  |
| Business          | Ignore External Dialing Rules and always use this service or Service Group:                                                        |  |  |  |  |  |
| <u>Network</u>    | Service Group: All Trunk Devices                                                                                                   |  |  |  |  |  |
| Servers           |                                                                                                    |  |  |  |  |  |
| <u>Reports</u>    | Update Start Over Cancel                                                                                                    |  |  |  |  |  |
| Maintenance       |                                                                                                    |  |  |  |  |  |

#### Need help?

Install Checklist

[Logout]

To assign different dialing privileges to different users, navigate to **Home > Phone System** > **Handsets**, click the **Modify** link of the selected user, select Dialing Privileges (Default or Special) in the **Dialing Privileges Group** field and then click the **Update** button. Note that for users that are required to use PIN code, instead of dialing **9 1 8005551212**, these users must dial **78 77777 1 8005551212**, according to this example.

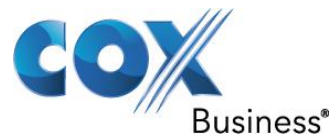

| allworx            | Home > Phone System > Handsets > Modify Handset                                      |
|--------------------|--------------------------------------------------------------------------------------|
| About              | Call Appearance                                                                      |
| Phone System       | Call Forwarding: disabled                                                            |
| Audit PIN Codes    |                                                                                      |
| Auto Attendants    | Phone Type: SIP Model: Allworx 9112                                                  |
| Call Monitors      |                                                                                      |
| Call Park          | Jahrens College To New Policy (quiser 01)                                            |
| Call Queues        | Internal Caller D Name da User 01 (up to 47 characters: letters digits . , \)        |
| Conference Center  | Internal Caller ID Number use owner's extension                                      |
| Dial Plan          | External Caller ID Name 408-555-5555 (up to 47 characters: letters digits . , \_' -) |
| <u>Diar Plan</u>   | External Caller ID Number 4085555555 (up to 24 digits)                               |
| Extensions         | Description qa user 01                                                               |
| Handsets           | Dialing Privileges Group Dialing Privileges (Special)                                |
| Languages          | Dialing Privileges (Default)                                                         |
| Outside Lines      | SIP Registration Diamy Privileges (Sbeciai)                                          |
| Paging             | User ID: 5100                                                                        |
| Speed Dial         | Binding: 5100@10.10.107.12:5060                                                      |
| Business           | Login ID 5100                                                                        |
| Network            | Password •••••••                                                                     |
| Servers            | (expires: Sep 26, 2011 07:18 pm)                                                     |
| Reports            |                                                                                      |
| Maintanana         | Call Appearance Features                                                             |
| maintenance        | Provide Hold Music                                                                   |
| No. d halan        |                                                                                      |
| <u>iveed neip?</u> | Can receive calls                                                                    |
| Install Checklist  |                                                                                      |
|                    | Update Start Over Cancel                                                             |
| [Logout]           |                                                                                      |

Caller ID Blocked – Anonymous Caller ID – The PBX allows you to configure the Display part of the **From** header to any alphanumeric characters (i.e.: **anonymous**) but it does not allow the User part of the **From** header to have any non-digit characters. If you must change the User part of the **From** header, you can use the header manipulation capability from EdgeMarc. To configure the user's Caller ID as **anonymous** in the Display part of the **From** header from the PBX, navigate to **Home** > **Phone System** > **Handsets** and click the **Modify** link of the selected user. From there, enter anonymous in the External Caller ID Name field and then click the **Update** button.

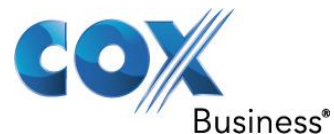

|                   | Home > Phone System > Handsets > Modify Handset                                    |  |  |  |  |
|-------------------|------------------------------------------------------------------------------------|--|--|--|--|
| allworx           |                                                                                    |  |  |  |  |
| About             | Call Appearance                                                                    |  |  |  |  |
| Phone System      | Call Forwarding: disabled                                                          |  |  |  |  |
| Audit PIN Codes   | Dhane Turge SD, Medels Allware 0112                                                |  |  |  |  |
| Auto Attendants   | Phone Type: SIP Model: Allworx 9112<br>MaC Address: 00-0A-DD-81-DZ-84              |  |  |  |  |
| Call Monitors     | Owner ga user 01 (gauser01)                                                        |  |  |  |  |
| Call Park         | Internal Caller ID Name qa user 01 (up to 47 characters: letters digits . , \ '-)  |  |  |  |  |
| Call Queues       | Internal Caller ID Number use owner's extension                                    |  |  |  |  |
| Conference Center | External Caller ID Name anonymous (up to 47 characters: letters digits . , \_ ' -) |  |  |  |  |
| Dial Plan         | External Caller ID Number 4085555555 (up to 24 digits)                             |  |  |  |  |
| Extensions        | Description ga user 01                                                             |  |  |  |  |
| Handsets          | Dialing Privileges Group Dialing Privileges (Special)                              |  |  |  |  |
| Languages         |                                                                                    |  |  |  |  |
| Outside Lines     | SIP Registration                                                                   |  |  |  |  |
| Paging            | User ID: 5100                                                                      |  |  |  |  |
| Speed Dial        | Binding: 5100@10.10.107.12:5060                                                    |  |  |  |  |
| Business          | Login ID 5100                                                                      |  |  |  |  |
| Network           | Password ••••••                                                                    |  |  |  |  |
| Servers           | (expires: Sep 27, 2011 11:18 am)                                                   |  |  |  |  |
| Reports           |                                                                                    |  |  |  |  |
| Maintenance       | Call Appearance Features                                                           |  |  |  |  |
| maintenance       | Provide Hold Music                                                                 |  |  |  |  |
|                   |                                                                                    |  |  |  |  |
| Need help?        | ☑ Can receive calls                                                                |  |  |  |  |
| Install Checklist |                                                                                    |  |  |  |  |
|                   | Update Start Over Cancel                                                           |  |  |  |  |
| [Logout]          |                                                                                    |  |  |  |  |

900/976 Call Blocking – To prevent the users from making certain calls, the PBX allows you to block these calls identified by the area codes. To block certain outbound calls identified by area codes, navigate to **Home** > **Phone System** > **Dial Plan** and click the **View** link of the Dialing Privileges Group. From there, click the **Modify** link of Toll Restriction to add the area codes of the numbers to be blocked under **Blocked Numbers** and then click the **Update** button.

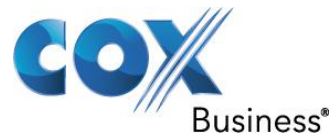

| allworx                                                                                                    | Home > Phone System > Dial Plan > Modify Dialing Privileges Group                                                                                                    |  |  |  |  |
|----------------------------------------------------------------------------------------------------|----------------------------------------------------------------------------------------------------|--|--|--|--|
| About                                                                                                    | Dialing Privileges (Default)                                                                                                    |  |  |  |  |
| hone System                                                                                                    | Toll Restriction                                                                                                    |  |  |  |  |
| Autor Priv Codes<br>Auto Attendants<br>Call Monitors<br>Call Park<br>Call Queues<br>Conference Center<br>Dial Plan<br>Extensions<br>Handsets<br>Languages<br>Outside Lines<br>Paging<br>Speed Dial<br>Business<br>Network<br>Servers<br>Reports<br>Maintenance | Blocked Numbers       Enter phone numbers as if they were dialed without the Allworx system installed. Do not enter the 9, or 78+PIN, that is used for accessing an outside line.         1976       You can enter partial or complete phone numbers. If a partial phone number is entered, the system will match all numbers that begin with the partial number entered. See the examples below for typical uses.         Exceptions to Blocked Numbers       Examples:         to block calls to 900 numbers (1-900-###-####) enter '1900' in the Blocked Numbers table. to block calls to 900 numbers (1-900-###-####), but allow calls to 1-900-555-1212, enter '1900' in the Blocked Numbers table, and '1-900-555-1212' in the Exceptions to Blocked Numbers table.         to block calls to 209-555-1122 where a 1 is required for dialing the number enter '1-209-555-1122'. to block calls to 716-555-3344 where a 1 is not required for dialing the number enter '716-555-3344'.         Update       Cancel |  |  |  |  |
| ed help?                                                                                                    |                                                                                                    |  |  |  |  |
| stall Checklist                                                                                                    |                                                                                                    |  |  |  |  |
| gout]                                                                                                    |                                                                                                    |  |  |  |  |

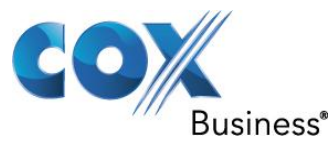

### 5.20 Backing up the PBX configurations

Backing up the PBX configurations:

To back up your PBX configurations, navigate to Home> Maintenance > Import / Export

### > Export Configuration.

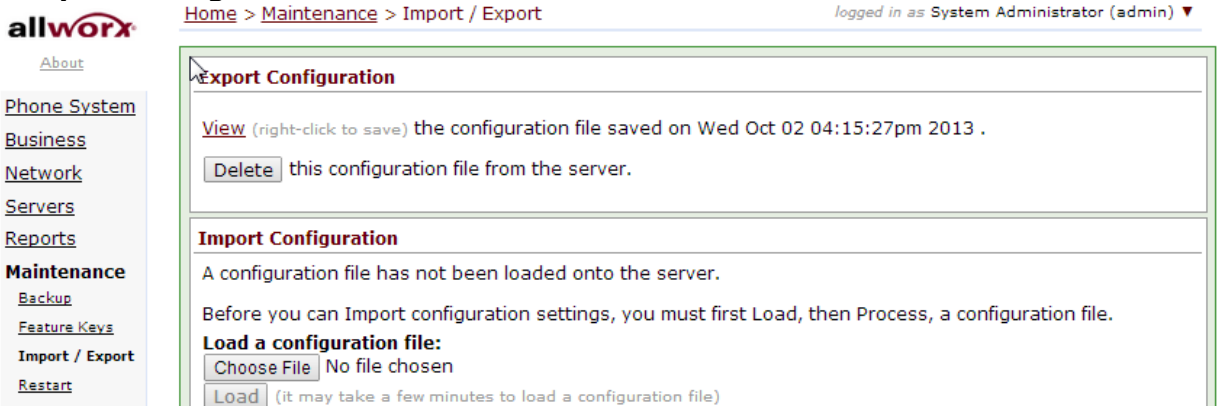

#### Need help?

Install Checklist

#### [Logout]

<u>Network</u> Servers

Reports

Backup

Restart

Time Tools Update

Right-click the **View** link and, from the pop-up menu, click the **Save Target As...** link.

| allworx                                                                         | Home >               | Maintenance > Import / Export                                                                                                    | t                                                                             |  |  |
|---------------------------------------------------------------------------------|----------------------|----------------------------------------------------------------------------------------------------|-------------------------------------------------------------------------------|--|--|
| About                                                                           | Export Configuration |                                                                                                    |                                                                               |  |  |
| Phone System<br>Business<br>Network<br>Servers<br>Reports<br>Maintenance        |                      | (richt-click to cauc) the configurat<br>Open<br>Open in New Tab<br>Open in New Window<br>Save Target As                                           | tion file saved on Wed Aug 04 12:46:20pm 2010 .<br>he server.                 |  |  |
| Backup<br>Feature Keys<br>Import / Export<br>Restart<br>Time<br>Tools<br>Update |                      | Print Target                                                                                                    | e full pathname of the configuration file)<br>a configuration file)<br>Browse |  |  |
| <u>Need help?</u><br><u>Install Checklist</u><br>[Logout]                       |                      | <ul> <li>E-mail with Windows Live</li> <li>Translate with Bing</li> <li>All Accelerators</li> <li>Add to Favorites</li> <li>Properties</li> </ul> |                                                                               |  |  |

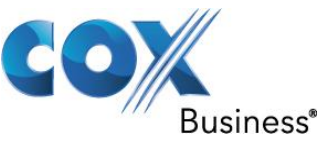

From the pop-up screen, select the path and enter the file name in the **File name** field. Note that the file name for PBX configuration should end with **.xml**. Click the **Save** button to save the PBX configuration file.

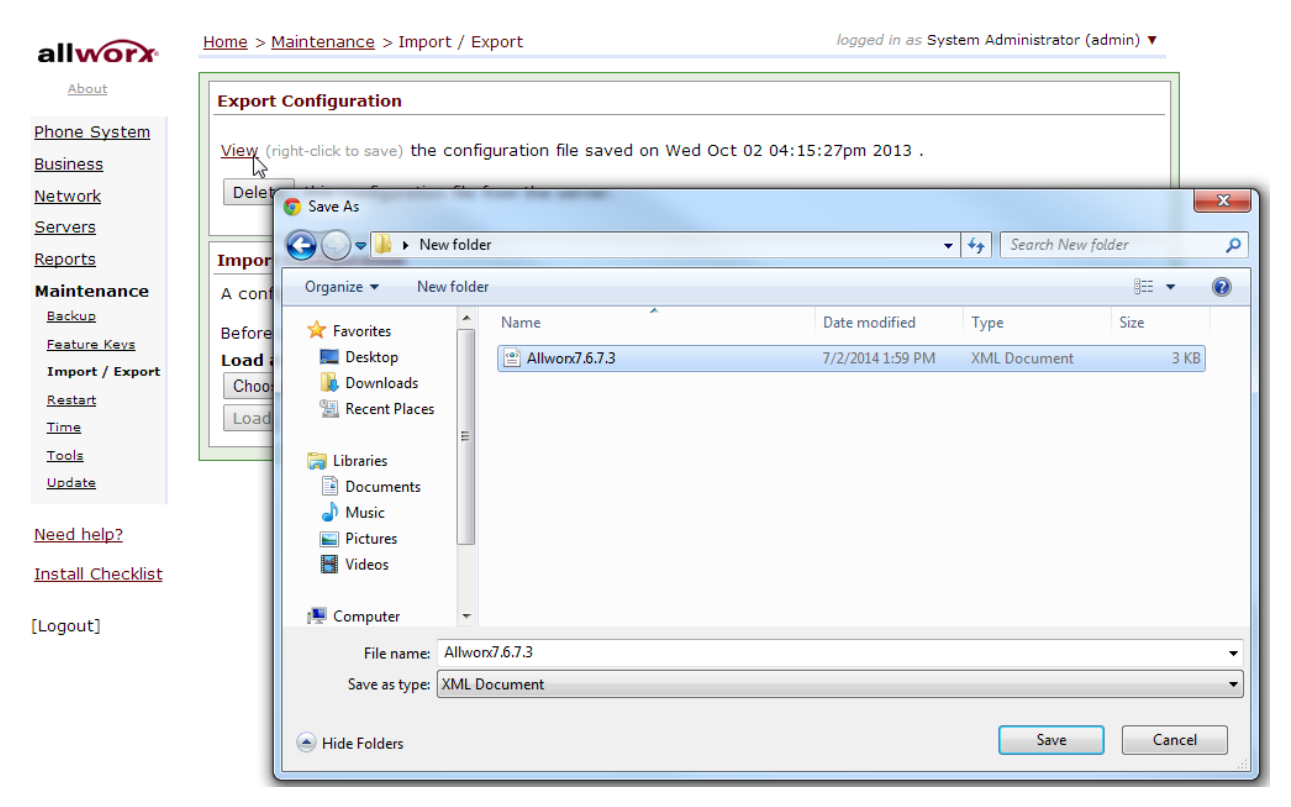

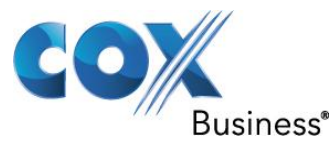

### 5.21 Restoring the PBX configurations

Restoring the PBX configurations:

To restore your PBX configurations, navigate to **Home**> **Maintenance** > **Import / Export** > **Import Configuration**.

Browse and load a previously saved PBX configuration file in the **Load a configuration file** field.

Click the **Load** button.

| allworx           | Home > | <u>Home</u> > <u>Maintenance</u> > Import / Export logged in as System Administrator (admin) ▼ |                               |                                 |                 |        |         |
|-------------------|--------|------------------------------------------------------------------------------------------------|-------------------------------|---------------------------------|-----------------|--------|---------|
| About             | Export | Export Configuration                                                                           |                               |                                 |                 |        |         |
| Phone System      | Manuel |                                                                                                |                               |                                 |                 |        |         |
| <u>Business</u>   | view ( | View (right-click to save) the configuration file saved on Wed Oct 02 04:15:27pm 2013 .        |                               |                                 |                 |        |         |
| <u>Network</u>    | Delet  | te this configuration                                                                          | file from the server.         |                                 |                 |        |         |
| Servers           |        |                                                                                                |                               |                                 |                 |        |         |
| <u>Reports</u>    | Impor  | t Configuration                                                                                |                               |                                 |                 |        |         |
| Maintenance       | A conf | figuration file has not b                                                                      | peen loaded onto the server.  |                                 |                 |        |         |
| Backup            | Before | you can Import config                                                                          | guration settings, you must f | irst Load, then Process, a conf | iguration file. |        |         |
| Import / Export   | Load   | a configuration file:                                                                          |                               |                                 |                 |        |         |
| Restart           | Choo   | se File No file chosen                                                                         |                               |                                 |                 |        |         |
| Time              | Load   | Open 💿                                                                                         |                               |                                 |                 |        | ×       |
| Tools             |        | 😋 🗢 🔋 🕨 New                                                                                    | folder                        |                                 | ✓ ← Search New  | folder | Q       |
| <u>Update</u>     |        | Organize 🔻 New                                                                                 | folder                        |                                 |                 |        | 1 🕜     |
| Need help?        |        | Favorites                                                                                      | A Name                        | Date modified                   | Туре            | Size   |         |
| Install Checklist |        | 📃 Desktop                                                                                      | @ Allworx7.6.7.3              | 7/2/2014 1:59 PM                | XML Document    | 3      | KB      |
|                   |        | Downloads                                                                                      |                               |                                 |                 |        |         |
| [Logout]          |        | Recent Places                                                                                  |                               |                                 |                 |        |         |
|                   |        | 🕞 Libraries                                                                                    |                               |                                 |                 |        |         |
|                   |        | Documents                                                                                      | =                             |                                 |                 |        |         |
|                   |        | J Music                                                                                        |                               |                                 |                 |        |         |
|                   |        | Pictures                                                                                       |                               |                                 |                 |        |         |
|                   |        | Videos                                                                                         |                               |                                 |                 |        |         |
|                   |        | 👰 Computer                                                                                     |                               |                                 |                 |        |         |
|                   |        |                                                                                                |                               |                                 |                 |        |         |
|                   |        | 🗣 Network                                                                                      | •                             |                                 |                 |        |         |
|                   |        | F                                                                                              | ile name:                     |                                 | ✓ All Files     |        | <b></b> |
|                   |        |                                                                                                |                               |                                 | Open            | - Can  | cel     |
|                   |        | [                                                                                              |                               |                                 |                 |        |         |

For advanced configurations and support please contact the Edgewater Technical Assistance Center <a href="mailto:support@edgewaternetworks.com">support@edgewaternetworks.com</a> or call <a href="mailto:408.351.7255">408.351.7255</a>.